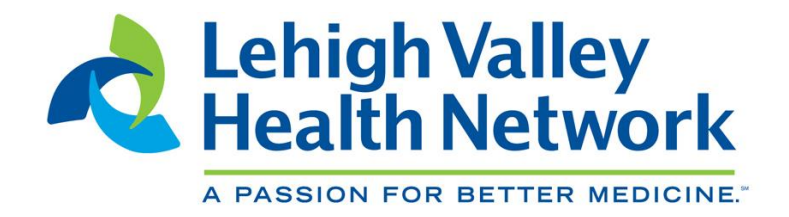

# NEW HIRE BENEFIT ENROLLMENT INSTRUCTIONS THROUGH THE COLLEAGUE RESOURCE CENTER IN LAWSON

**BENEFITS DEPARTMENT** 

Updated as of 2/2018

### **Table of Contents**

| Introduction                                                              | 3  |
|---------------------------------------------------------------------------|----|
| Accessing New Hire Enrollment via the Colleague Resource Center in Lawson | 4  |
| Adding a Dependent                                                        | 6  |
| Uploading Dependent Eligibility Documents                                 | 8  |
| Tobacco Surcharge                                                         | 10 |
| Health Plan                                                               | 11 |
| Working Spousal Surcharge                                                 | 13 |
| Dental Plan                                                               | 14 |
| Vision Plan                                                               | 16 |
| Health Savings Account (HSA)                                              | 18 |
| Health Care and/or Child/Elder Care Flexible Spending Account             | 19 |
| Supplemental Life Insurance and AD&D Elections                            | 21 |
| Supplemental Life and AD&D - Spousal Life Insurance                       | 22 |
| Supplemental Life and AD&D - Dependent Life Insurance                     | 23 |
| Coordination of Benefits (COB)                                            | 24 |
| Review Your Election and Save Your Enrollment                             | 25 |
| Confirmation Statement                                                    | 26 |
| Life Insurance Beneficiaries                                              | 27 |

### Introduction

Welcome to New Hire Benefits Enrollment on the LVHN Colleague Resource Center in Lawson. In order to have benefits through Lehigh Valley Health Network, it is required that all employees enroll online within their first 30 days of employment. If you do not enroll within 30 days of your date of hire, you will not be eligible for medical, dental, vision and/or FSA plans until the next Open Enrollment period, unless you have a qualifying event.

We offer benefits including Medical, Dental, Vision Plans, Health Care and Child/Elder Care Flexible Spending Accounts (FSAs) and Supplemental Life insurance options (employee, spouse and dependent coverage). *If you enroll dependents in your medical and/or dental insurance, you will be asked to complete the required Coordination of Benefits (COB) information during the online enrollment in Lawson.* 

Please follow these easy steps to complete your New Hire Benefit Enrollment for the year. With each plan, if you choose not to participate, you will need to select the Waive Plan. At the end of the enrollment process, you will have a chance to review all of your selections, click Save Your Enrollment and **print a copy of your election**. *A copy of your Confirmation Statement will be automatically sent to your LVHN e-mail address.* 

Once you have saved your selections, you can only make changes by contacting Human Resources. If you have any questions, please contact the LVHN Colleague Resource Center at 844-GOASKHR (462-7547). If you are a Health Network Laboratories (HNL) colleague, please call HNL's HR department at 484-425-5520.

#### To access Lawson, please follow the directions below:

1) For LVHN colleagues, access the SSO toolbar by clicking the ".SSO Apps" icon .SSO Apps on your desktop. For HNL Colleagues, go to the MyHNL hompage.

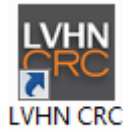

2) For LVHN colleagues, click on the **"LVHN CRC - Lawson"** icon - Lawson from the SSO toolbar. This will launch the Lawson system.

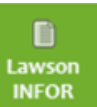

For HNL colleagues, please click on the **"Lawson Infor"** icon **from your MyHNL** homepage. This will launch the Lawson system.

3) You must enter your login information to proceed. If unsure of your login information, please contact your Manager.

### Accessing New Hire Enrollment via the Colleague Resource Center in Lawson

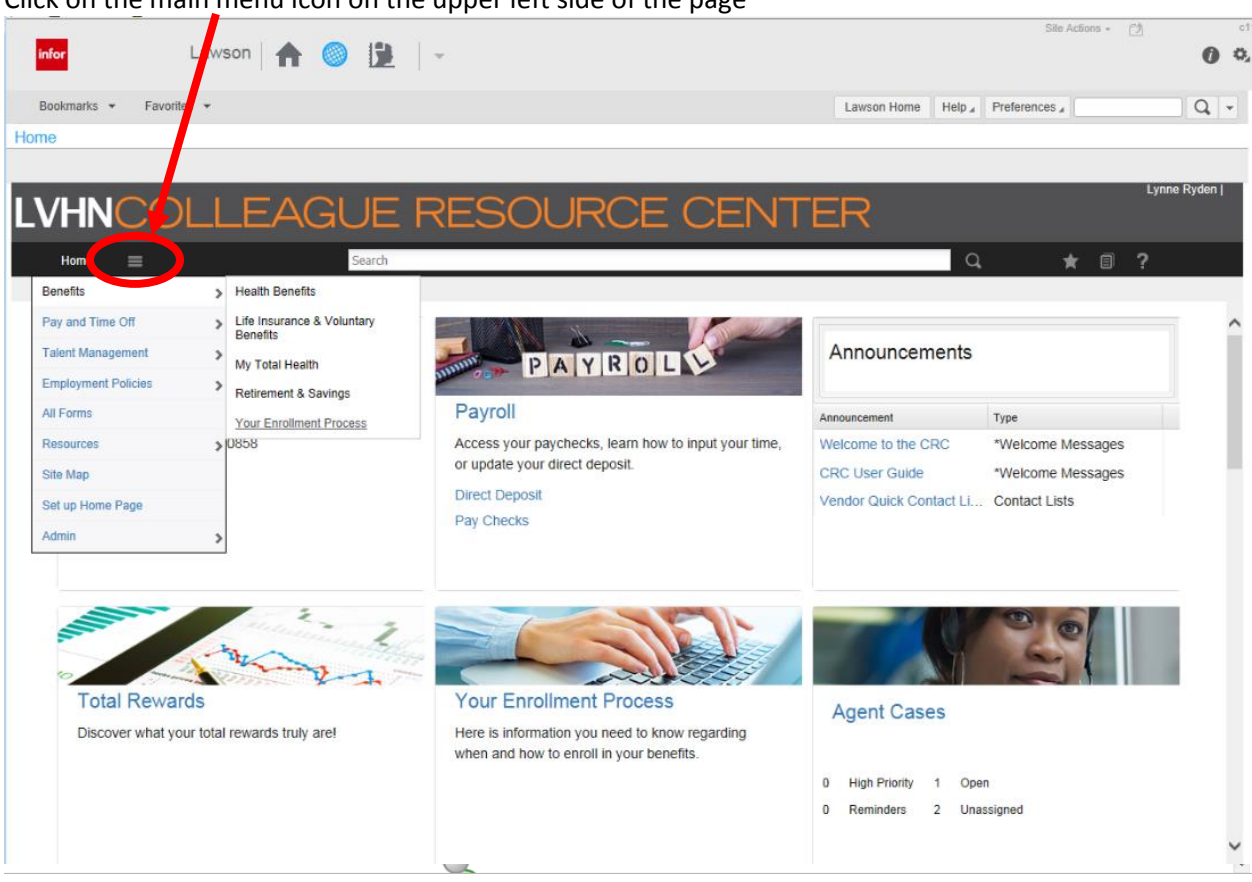

Hover over (do not click) 'Benefits' from the drop down menu, then click on 'Your Enrollment Process'.

| infor                                                                                                    | Lawson 🔺 🔘 ይ                                                                  | *                                                                                                    |                                                                                                  | Site Actions - 🖄                                                | 0 0       |
|----------------------------------------------------------------------------------------------------|-------------------------------------------------------------------------------|----------------------------------------------------------------------------------------------------|--------------------------------------------------------------------------------------------------|-----------------------------------------------------------------|-----------|
| Bookmarks - Favorit                                                                                         | es 👻                                                                          |                                                                                                    | Lawson Home Help "                                                                               | Preferences "                                                   | Q +       |
| LVHNCO<br>Liane<br>Bonefits<br>Ny arri ( Irre b                                                             | LLEAGUE<br>Search<br>Health Benefits                                          | RESOURCE CENT                                                                                                    | ER<br>Q                                                                                          | ı,<br>★ = ?                                                     | nne Ryden |
| Talent Management<br>Employment Policies<br>All Forms<br>Resources<br>Site Map<br>Set up Home Page<br>Admin | Benefits<br>My Total Health<br>Descended & General<br>Your Enrollment Process | PAYROL<br>Payroll<br>Access your paychecks, learn how to input your time,<br>or update your direct deposit.<br>Direct Deposit<br>Pay Checks | Announcements<br>Announcement<br>Welcome to the CRC<br>CRC User Guide<br>Vendor Quick Contact LL | Type<br>*Welcome Messages<br>*Welcome Messages<br>Contact Lists |           |
| Total Rewar<br>Discover what you                                                                            | rds<br>nur total rewards truly are!                                           | Your Enrollment Process<br>Here is information you need to know regarding<br>when and how to enroll in your benefits.                       | Agent Cases O High Priority 1 Ope O Reminders 2 Una                                              | m<br>esigned                                                    |           |

Click on the main menu icon on the upper left side of the page

To access the New Hire Enrollment process, click on "New Hire Enrollment".

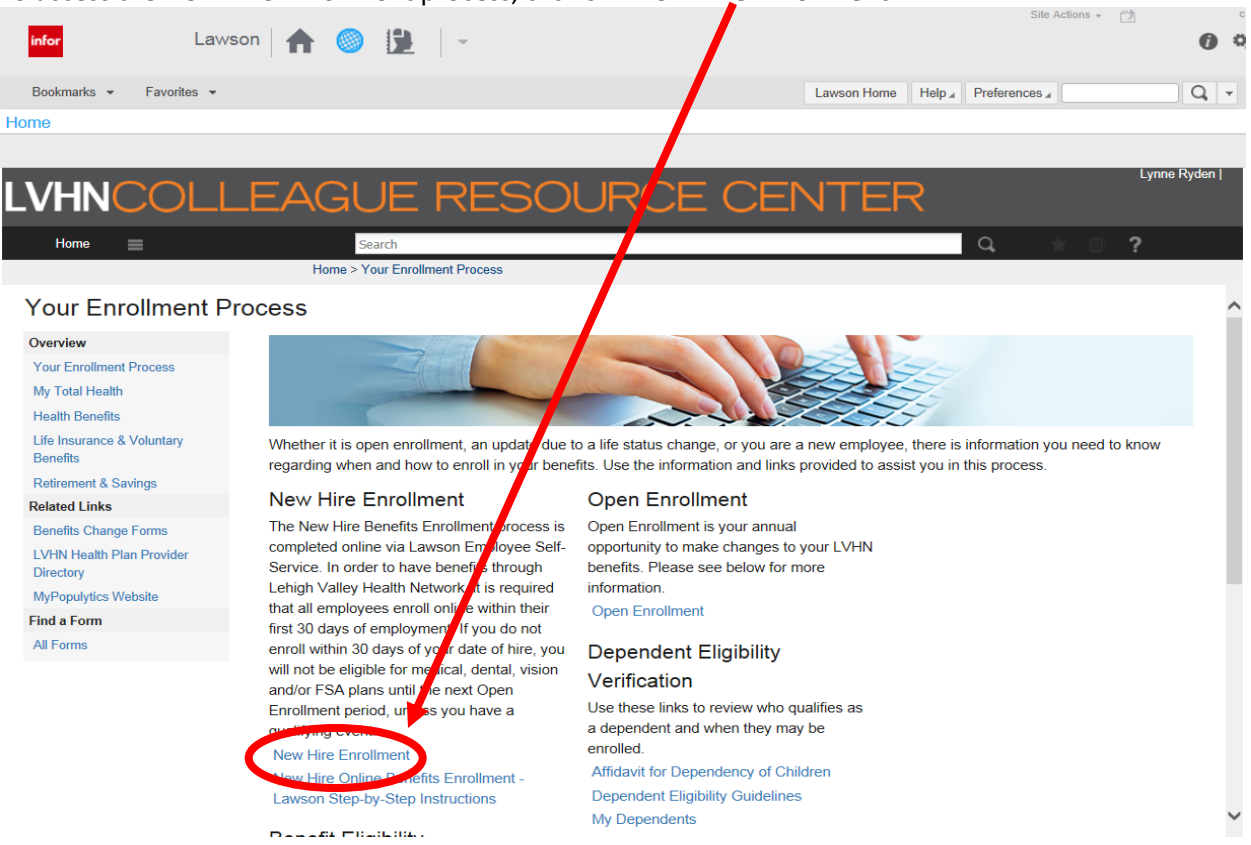

To start New Hire Enrollment, review the verbiage on the Welcome screen and click 'Continue'.

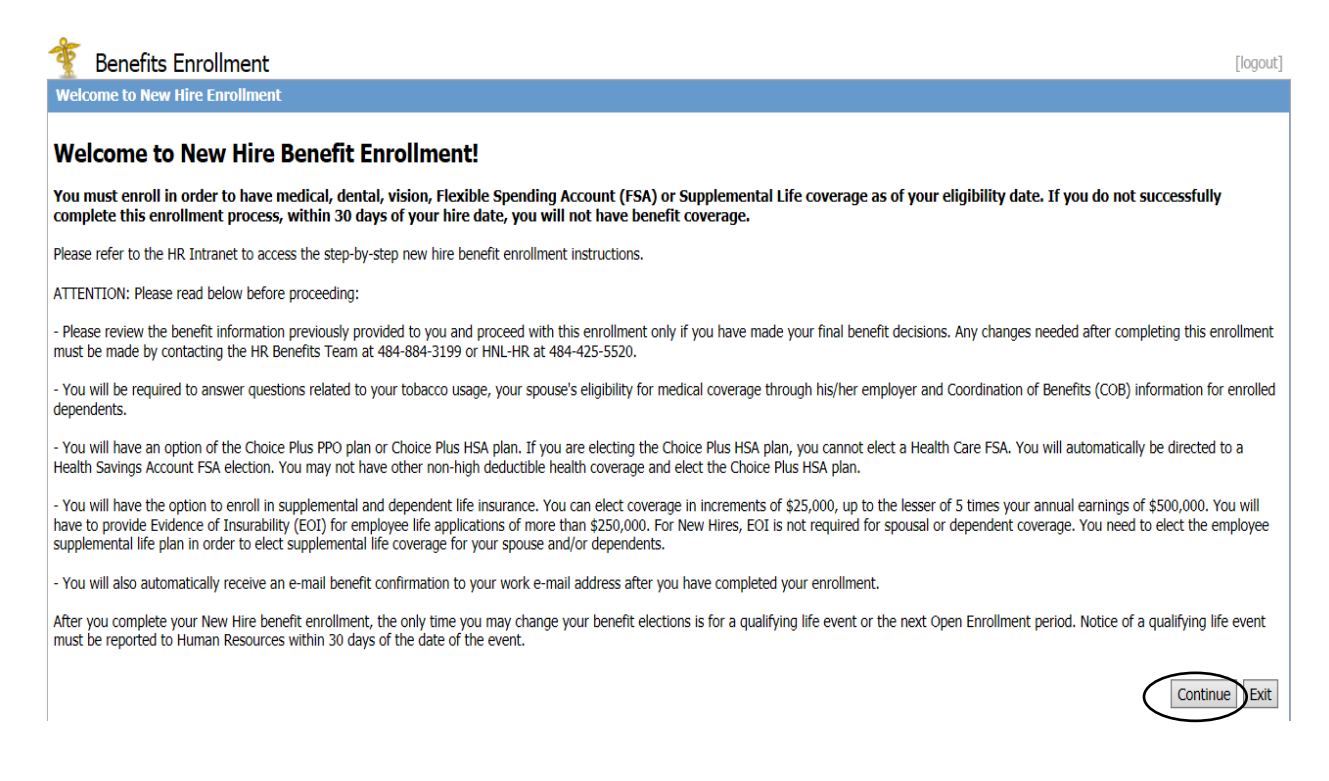

### **Adding a Dependent**

Click on Add/Change Dependent to add your dependent(s).

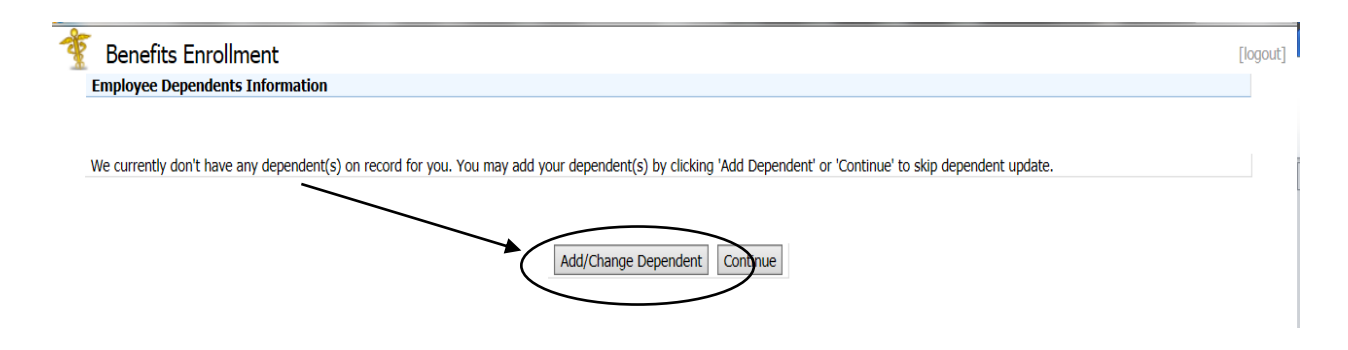

This will open a detail window for you to add each dependent you would like to add to your insurance and their required information. **Keep in mind, adding a dependent on this screen will not enroll them in your insurance. You will need to elect the plan(s) in which you want them enrolled during this online enrollment process.** Please note that you will be required to upload or send the necessary documentation to Human Resources for dependent eligibility verification. Please make sure that the correct information (i.e., SSN, DOB, relationship, etc.) is entered for each dependent.

| loyee Depen     | ndents Upd    | ate                          |                                         |                                   |                                      |                             |
|-----------------|---------------|------------------------------|-----------------------------------------|-----------------------------------|--------------------------------------|-----------------------------|
| se type your d  | lependents i  | nformation in the form belo  | w and click Save. Please note * mea     | ans required fields.              |                                      |                             |
| ng a depender   | nt on this so | reen will not enroll them in | your insurance. You will need to ele    | ect the plan(s) in which you want | to enroll them. Please note that you | will be required to send th |
| ssary docume    | entation to H | uman Resources for depen     | dent eligibility verification.          |                                   |                                      |                             |
| se note that de | ependents s   | tored in history are include | d in this list.                         |                                   |                                      |                             |
|                 |               |                              |                                         |                                   |                                      |                             |
| Exi             | isting Depe   | ndent(s) List                |                                         |                                   |                                      |                             |
| Nai             | me            | Relation                     | Dependent                               | Birthdate                         | Verified?                            |                             |
|                 |               |                              | .,,,,,,,,,,,,,,,,,,,,,,,,,,,,,,,,,,,,,, |                                   |                                      |                             |
|                 |               |                              |                                         |                                   | Uploa                                | d Documents                 |
|                 |               |                              |                                         |                                   |                                      |                             |
| Net             | w Depende     | ent(s) Form                  |                                         |                                   |                                      |                             |
| *Fi             | irst Name     |                              |                                         | Mi                                | ddle Initial                         |                             |
| * L             | ast Name:     |                              |                                         |                                   |                                      |                             |
| Suf             | ffix          |                              |                                         | i i i                             |                                      |                             |
| 30              |               |                              |                                         |                                   |                                      |                             |
| * B             | Birthdate (I  | nm/dd/yyyy)                  |                                         |                                   |                                      |                             |
| (If             | adopted):     | Adoption Date (mm/d          | d/yyyy)                                 | <b>_</b>                          |                                      |                             |
| * S             | Social Secu   | rity Number                  |                                         |                                   |                                      |                             |
| * R             | Relationshi   | p                            |                                         | -                                 |                                      |                             |
| * D             | Dependent     | Туре                         |                                         | ○ Spouse ○ Child                  |                                      |                             |
| * G             | Gender        |                              |                                         | O Male O Female                   |                                      |                             |
| *D              | oes this de   | pendent reside with yo       | 1?                                      | ○ Yes ○ No-resides                | at different address                 |                             |
|                 |               | • •                          |                                         |                                   | =                                    |                             |

You must complete each asterisked section (shown above) and the Social Security Number for each dependent.

If your dependent does not live at your home address (i.e., school, with another parent), you must update their address to ensure proper claim processing.

#### 🐐 Benefits Enrollment

| Employee D    | ependents Update                              |                                      |                  |                   |                                  |                            |                  |
|---------------|-----------------------------------------------|--------------------------------------|------------------|-------------------|----------------------------------|----------------------------|------------------|
| Please type y | your dependents information in the form bel   | ow and click Save. Please note * m   | eans required fi | elds.             |                                  |                            |                  |
| Adding a dor  | andont on this screen will not onroll them it | a your incurance. You will need to a | last the plan(s) | ie which vou wort | to opeall them. Plance note that | you will be required to ce | nd the necessary |
| documentati   | on to Human Resources for dependent eligit    | bility verification.                 | lect the plan(s) | in which you want | to enroll them. Flease note that | you will be required to se | nu the necessary |
|               |                                               |                                      |                  |                   |                                  |                            |                  |
| Please note t | that dependents stored in history are include | ed in this list.                     |                  |                   |                                  |                            |                  |
|               |                                               |                                      |                  |                   |                                  |                            |                  |
|               |                                               |                                      |                  |                   |                                  |                            |                  |
|               | Existing Dependent(s) List                    |                                      | Dong             | ndont             |                                  |                            |                  |
|               | Name                                          | Relation                             | Туре             | indenc            | Birthdate                        |                            |                  |
|               | MUSKETEERS, THREE                             | SON                                  | Depe             | ndent             | 06/10/1998                       | Edit                       |                  |
|               | way, milky                                    | DAUGHTER                             | Depe             | ndent             | 04/15/1995                       | Edit                       |                  |
|               | bar, snickers                                 | DAUGHTER                             | Depe             | ndent             | 05/18/1991                       | Edit                       |                  |
|               | cup, peanut butter                            | SPOUSE                               | Spou             | se                | 02/28/1960                       | Edit                       |                  |
|               | PATTY, PEPPERMINT                             | DAUGHTER                             | Depe             | ndent             | 05/10/2000                       | Edit                       |                  |
|               |                                               |                                      |                  |                   |                                  |                            |                  |
|               | New Dependent(s) Form                         |                                      |                  |                   |                                  |                            |                  |
|               |                                               |                                      |                  |                   |                                  |                            |                  |
|               | *First Name                                   |                                      |                  |                   | Middle Initial                   |                            |                  |
|               | * Last Name:                                  |                                      |                  |                   |                                  |                            |                  |
|               | Suffix                                        |                                      |                  |                   |                                  |                            |                  |
|               | Sunk                                          |                                      |                  |                   |                                  |                            |                  |
|               | * Birthdate (mm/dd/yyyy)                      |                                      |                  |                   | *                                |                            |                  |
|               | (If adopted): Adoption Date (mm/              | dd/yyyy)                             |                  |                   | •                                |                            |                  |
|               | * Social Security Number                      |                                      |                  |                   |                                  |                            |                  |
|               | ,                                             |                                      |                  |                   |                                  |                            |                  |
|               | * Relationship                                |                                      |                  |                   | <b>-</b>                         |                            |                  |
|               | * Dependent Type                              |                                      |                  | 🔘 Spouse 🔍 C      | hild                             |                            |                  |
|               | * Gender                                      |                                      |                  | 🔘 Male 🔘 Fem      | nale                             |                            |                  |
| $\sim$        | *Does this dependent reside with y            | ou?                                  |                  | ◎ Yes ◎ No-re     | esides at different address      | >                          |                  |

#### Save Continue

First, answer the question above *Does this dependent reside with you?* **YES/NO**. If NO, complete their address, <u>including zip code</u>. Click **'Save'** to update.

| bye your dependents information in the form below and ick: Save. Please note * means required fields. a dependent on this screen will not enroll them in your insurance. You will need to elect the plan(s) in which you want to enroll them. Please note that you will be required to send to elect the plan(s) in which you want to enroll them. Please note that you will be required to send to elect the plan(s) in which you want to enroll them. Please note that you will be required to send to elect the plan(s) in which you want to enroll them. Please note that you will be required to send to elect the plan(s) in which you want to enroll them. Please note that you will be required to send to elect the plan(s) in which you want to enroll them. Please note that you will be required to send to elect the plan(s) in which you want to enroll them. Please note that you will be required to send to elect the plan(s) in which you want to enroll them. Please note that you will be required to send to elect the plan(s) in which you want to enroll them. Please note that you will be required to send to elect the plan(s) in which you want to enroll them. Please note that you will be required to send to elect the plan(s) in which you want to enroll them. Please note that you will be required to send to elect the plan(s) in which you want to enroll them. Please note that you will be required to send to elect the plan(s) in which you want to enroll them. Please note that you will be required to send to elect the plan(s) in which you will be required to elect the plan(s) in which you will be required to elect the plan(s) in which you want to enroll them. Please note that you will be required to elect the plan(s) in which you will be required to elect the plan(s) is plan(s) in the plan(s) is plan(s) in the plan(s) is plan(s) in the plan(s) is plan(s) in the plan(s) is plan(s) in the plan(s) is plan(s) in the plan(s) is plan(s) in the plan(s) is plan(s) in the plan(s) is plan(s) in the plan(s) is plan(s) in the plan(s) is plan(s) in the plan(                                                                                                    | Dependents Update                                                                                                    |                                                                              |                                   |                                  |                                  |
|----------------------------------------------------------------------------------------------------|----------------------------------------------------------------------------------------------------|------------------------------------------------------------------------------|-----------------------------------|----------------------------------|----------------------------------|
| a dependent on this screen will not enroll them in your insurance. You will need to elect the plan(s) in which you want to enroll them. Please note that you will be required to send that to the theme. Please note that you will be required to send that to the theme. Please note that you will be required to send the theme. Please note that you will be required to send theme. Please note that you will be required to send theme. Please note that you will be required to send theme. Please note that you will be required to send theme. Please note the theme. Please note the theme. Please note the theme. Please note the theme. Please note the theme. Please note the theme. Please note the theme. Please note the theme. Please note the theme. Please note the theme. Please note the theme. Please not the theme. Please not theme                                                                                                    | your dependents information in the form belo                                                                                                   | w and click Save. Please note * me                                           | ans required fields.              |                                  |                                  |
| Existing Dependent(s) List       Dependent       Differentiation         Name       Relation       Type       Birthdate         MUSKETEERS, THREE       SON       Dependent       06/10/1998       Edit         way, milky       DAUGHTER       Dependent       06/12/1991       Edit         bir, snickers       DAUGHTER       Dependent       05/18/1991       Edit         cup, penut butter       SPOUSE       Spouse       02/28/1960       Edit         PATTY, PEPFERMINT       DAUGHTER       Dependent       05/10/2000       Edit         New Dependent(s) Form       Birist Name       05/10/2000       Edit         * Last Name:       Image: Spouse       02/28/1960       Edit         Suffix       Image: Spouse       05/10/2000       Edit         * Last Name:       Image: Spouse       Image: Spouse       Image: Spouse         Suffix       Image: Spouse       Image: Spouse       Image: Spouse       Image: Spouse         * Gatationship       Image: Spouse       Image: Spouse       Image: Spouse       Image: Spouse       Image: Spouse         * Dependent Type       Image: Spouse       Image: Spouse       Image: Spouse       Image: Spouse       Image: Spouse       Image: Spouse       Image: Spouse                                                                                                    | pendent on this screen will not enroll them in<br>on to Human Resources for dependent eligibi<br>that dependents stored in history are include | your insurance. You will need to el<br>lity verification.<br>d in this list. | ect the plan(s) in which you want | to enroll them. Please note that | you will be required to send the |
| Name     Relation     Dependent<br>Type     Birthdate       MUSKETEERS, THREE     SON     Dependent     06/10/1988     Edit       way, miky     DAUGHTER     Dependent     04/15/1995     Edit       bar, snickers     DAUGHTER     Dependent     04/15/1995     Edit       cup, peanut butter     SPOUSE     Spouse     02/28/1960     Edit       PATTY, PEPERMINT     DAUGHTER     Dependent     05/10/2000     Edit       Number     Spouse     02/28/1960     Edit       * tast Name:     Suffix     Image: Suffix     Image: Suffix       * Birthdate (mm/dd/yyyy)     Image: Spouse     Child     Image: Suffix       * Birthdate (mm/dd/yyyy)     Image: Spouse     Child     Image: Spouse       (If adopted):     Adoption Date (mm/dd/yyyy)     Image: Spouse     Child       * Social Security Number     Image: Spouse     Child     Image: Spouse       * Obeendent Type     Spouse     Child     Image: Spouse     Image: Spouse       * Dependent reskie with you?     Ves Image: Norresides at different address     Image: Spouse     Image: Spouse       * Dependent Home Address     Image: Spouse     Image: Spouse     Image: Spouse     Image: Spouse       * Dependent Home Address     Image: Spouse     Image: Spouse     Imag                                                                                                    | Existing Dependent(s) List                                                                                                    |                                                                              |                                   |                                  |                                  |
| MUSKETEERS, THREE SON Dependent 00/10/1998 Edit<br>way, miky DAUGHTER Dependent 07/15/1995 Edit<br>cup, peanut butter SPOUSE Spouse 02/28/1960 Edit<br>PATTY, FEPPERMINT DAUGHTER Dependent 05/10/2000 Edit<br>Hew Dependent(s) form<br>*first Name Middle Initial<br>* Last Name:<br>Suffix IIIIIIIIIIIIIIIIIIIIIIIIIIIIIIIIIII                                                                                                    | Name                                                                                                    | Relation                                                                     | Dependent<br>Type                 | Birthdate                        |                                  |
| way, milky DAUGHTER Dependent 04/15/1995 Edit   bar, snickers DAUGHTER Dependent 05/18/1991 Edit   cup, peanut butter SPOUSE Spouse 02/28/1960 Edit   PATTY, PEPERMINT DAUGHTER Dependent 05/10/2000 Edit     New Dependent(s) form     * last Hame:   * Last Hame:     * Birthdate (mm/dd/yyyy)     * Birthdate (mm/dd/yyyy)     * Relationship     * Relationship     * Dependent Type     * Spouse        * Relationship     * Dependent teskde with you?                                                  * Use this dependent reside with you?                                   * Use this dependent reside with you? <td>MUSKETEERS, THREE</td> <td>SON</td> <td>Dependent</td> <td>06/10/1998</td> <td>Edit</td>                                                                                                    | MUSKETEERS, THREE                                                                                                    | SON                                                                          | Dependent                         | 06/10/1998                       | Edit                             |
| ber, snickers DAUGHTER Dependent 05/18/1991 Edit<br>cup, peanut butter SPOUSE Spouse 02/28/1990 Edit<br>PATTY, PEPPERMINT DAUGHTER Dependent 05/10/2000 Edit<br>New Dependent(s) form<br>*first Name<br>*Last Name:<br>Suffix<br>* Birthdate (mm/dd/yyyy)<br>(If adopted): Adoption Date (mm/dd/yyyy)<br>Social Security Number<br>* Relationship<br>* Dependent Type<br>* Gender<br>* Dependent Trype<br>* Gender<br>* Dependent reside with you?<br>Dese this dependent reside with you?<br>Dependent Type<br>* Dependent Trype<br>* Dependent Trype<br>* Spouse Child<br>* Dependent Trype<br>* Dependent Trype<br>* Dependent Trype<br>* Spouse Child<br>* Dependent Trype<br>* Spouse Child<br>* Spouse Child<br>* Spouse Child<br>* Spouse Address<br>* Dependent Type<br>* Spouse Address<br>* Dependent Type<br>* Spouse Child<br>* Spouse Child<br>* Spouse | way, milky                                                                                                    | DAUGHTER                                                                     | Dependent                         | 04/15/1995                       | Edit                             |
| cup, peanut butter SPOUSE Spouse 02/28/1960 Edit   PATTY, PEPPERMINT DAUGHTER Dependent 05/10/2000 Edit     New Dependent(s) Form     *First Name     *Last Name:     *Last Name:     *Suffix     *Birthdate (mm/dd/yyyy)     (If adopted): Adoption Date (mm/dd/yyyy)     *Social Security Number     *Relationship     *Gender     *Dependent reside with you?     Pependent Home Address     City:     State:     Zie:     Zie:     Diameter     State:     State:     State:     State:        State:              State:                                                                                                    | bar, snickers                                                                                                    | DAUGHTER                                                                     | Dependent                         | 05/18/1991                       | Edit                             |
| PATTY, PEPPERMINT DAUGHTER Dependent 05/10/2000 Edit     New Dependent(s) Form     *first Name     *first Name </td <td>cup, peanut butter</td> <td>SPOUSE</td> <td>Spouse</td> <td>02/28/1960</td> <td>Edit</td>                                                                                                    | cup, peanut butter                                                                                                    | SPOUSE                                                                       | Spouse                            | 02/28/1960                       | Edit                             |
| New Dependent(s) Form         *First Name       Middle Initial         * Last Name:                                                                                                    | PATTY, PEPPERMINT                                                                                                    | DAUGHTER                                                                     | Dependent                         | 05/10/2000                       | Edit                             |
| *first Name     Middle Initial       * Last Name:     Image: Constraint of the second of the second                                                                                                    | New Dependent(s) Form                                                                                                    |                                                                              |                                   |                                  |                                  |
| * Last Name:<br>Suffx Suffx Suffx Suffx Suffx Suffx Suffx Suffx Suffx Suffx Suffx Suffx Suffx Suffx Suffx Suffy Suffy Suff                                                                                                    | *First Name                                                                                                    |                                                                              |                                   | Middle Initial                   |                                  |
| Suffix     Image: Constraint of the second second sec                                                                                                    | * Last Name:                                                                                                    |                                                                              |                                   |                                  |                                  |
| * Birthdate (mm/dd/yyyy) (If adopted): Adoption Date (mm/dd/yyyy) Social Security Number Social Security Number Social Security Number Social Security Number Social Security Number Social Security Number Social Security Number Social Security Number Social Security Number Social Security Number State: Zo:                                                                                                    | Suffix                                                                                                    |                                                                              |                                   |                                  |                                  |
| (If adopted): Adoption Date (mm/dd/yyyy)     Image: Constraint of the second second seco                                                                                                    | * Birthdate (mm/dd/yyyy)                                                                                                    |                                                                              |                                   | •                                |                                  |
| * Social Security Number  * Social Security Number  * Relationship  * Relationship  * Dependent Type  * Gender  * Gender  * Does this dependent reside with you?  Page ® No-resides at different address  Dependent Home Address  City: State: Zio:                                                                                                    | (If adopted): Adoption Date (mm/o                                                                                                    | ld/yyyy)                                                                     |                                   |                                  |                                  |
| * Relationship  * Relationship  Dependent Type  * Gender  * Gender  * Deendent reside with you?  Dependent Home Address  City: State: Zio:                                                                                                    | * Social Security Number                                                                                                    |                                                                              |                                   | -                                |                                  |
| Dependent Type     Spouse © Child     Gender     Gender     Male © Female     Ves © No-resides at different address     Dependent Home Address     City:     City:     State:     Zip:                                                                                                    | * Relationship                                                                                                    |                                                                              |                                   | •                                |                                  |
| Voise this dependent reside with you?     Ves      No-resides at different address      Dependent Home Address      City:      State:      Zio:      Zio:                                                                                                    | * Dependent Type                                                                                                    |                                                                              | O Spouse O C                      | Child                            |                                  |
| Does this dependent reside with you? Ves  No-resides at different address                                                                                                    | * Gender                                                                                                    | ~                                                                            | Male Fen                          | nale                             |                                  |
| Dependent Home Address City: State: Ziv:                                                                                                    | boes this dependent reside with yo                                                                                                    | ur -                                                                         | © Yes ◎ No-re                     | esides at different address      |                                  |
| City:<br>State:                                                                                                    | Dependent Home Address                                                                                                    |                                                                              |                                   |                                  |                                  |
| City:<br>State:                                                                                                    |                                                                                                    |                                                                              |                                   |                                  |                                  |
| City:<br>State:<br>Zip:                                                                                                    |                                                                                                    |                                                                              |                                   |                                  |                                  |
| City:<br>State:<br>Zip:                                                                                                    |                                                                                                    |                                                                              |                                   |                                  |                                  |
| City:<br>State:                                                                                                    |                                                                                                    |                                                                              |                                   |                                  |                                  |
| State:                                                                                                    | City:                                                                                                    |                                                                              |                                   |                                  |                                  |
|                                                                                                    | State:                                                                                                    |                                                                              |                                   |                                  |                                  |
|                                                                                                    | Zip:                                                                                                    | <b>&gt;</b> (                                                                | )                                 |                                  |                                  |
| Country:                                                                                                    | Country:                                                                                                    |                                                                              |                                   |                                  |                                  |

Click on the **'Save'** Button once you have updated information which will give you a blank New Dependent Form to add another Dependent.

### **Uploading Dependent Eligibility Documents**

Dependent Eligibility documentation is required to enroll dependents onto insurance with LVHN (ex., State issued Marriage License, State issued Birth Certificate, etc.). If you have a file or picture of your document, you may upload it here. *Acceptable file types are doc,docx,txt,jpg,pdf,csv,tif,png. Maximum acceptable file size is 2048 KB*.

| To upload your document(s), click on the | 'Upload Documents' button. |
|------------------------------------------|----------------------------|
|------------------------------------------|----------------------------|

| enefits                 | E 11 .                                                                                                    |                                                                   |                                                 |                               |                                                  |                   |
|-------------------------|----------------------------------------------------------------------------------------------------|-------------------------------------------------------------------|-------------------------------------------------|-------------------------------|--------------------------------------------------|-------------------|
|                         | Enrollment                                                                                                    |                                                                   |                                                 | $\mathbf{i}$                  |                                                  |                   |
|                         |                                                                                                    |                                                                   |                                                 |                               |                                                  |                   |
| loyee De                | ependents Update                                                                                                    | a the former balance and allale C                                 |                                                 |                               |                                                  |                   |
| e type yo               | our dependents information in                                                                                                    | in the form below and click s                                     | ave. Please hole ~ means re                     | equired helds.                |                                                  |                   |
| ig a depe<br>ssary docu | endent on this screen will not<br>cumentation to Human Resou                                                                                                    | t enroll them in your insurand<br>urces for dependent eligibility | ce. You will need to elect the<br>verification. | e plan(s) in which you want t | to enroll them. Please note that you will be req | uired to send the |
| e note th               | nat dependents stored in histo                                                                                                    | ory are included in this list.                                    |                                                 |                               | $\mathbf{X}$                                     |                   |
|                         | ·                                                                                                    | ·                                                                 |                                                 |                               |                                                  |                   |
|                         | Existing Dependent(s) L                                                                                                    | ist                                                               |                                                 |                               |                                                  |                   |
|                         | Name                                                                                                    | Relation                                                          | Dependent<br>Type                               | Birthdate                     | Verified?                                        |                   |
|                         | MOUSE, MINNIE                                                                                                    | SPOUSE                                                            | Spouse                                          | 01/01/1950                    | No Edit                                          | <b>~</b>          |
|                         |                                                                                                    |                                                                   |                                                 |                               |                                                  |                   |
|                         |                                                                                                    |                                                                   |                                                 |                               | Upload Documer                                   | nts               |
|                         | New Dependent(s) Form                                                                                                    | n                                                                 |                                                 | Mid                           |                                                  | nts               |
|                         | New Dependent(s) Form *First Name * Last Name:                                                                                                    | n                                                                 |                                                 | Mid                           | Upload Documer                                   | nts               |
|                         | New Dependent(s) Form<br>*First Name<br>* Last Name:<br>Suffix                                                                                                    | n                                                                 |                                                 | Mid                           | Upload Documer                                   | hts               |
|                         | New Dependent(s) Form<br>* First Name<br>* Last Name:<br>Suffix<br>* Birthdate (mm/dd/yyy                                                                                                    | n<br>                                                             |                                                 | Mid                           | Idle Initial                                     | hts               |
|                         | New Dependent(s) Form<br>*First Name<br>* Last Name:<br>Suffix<br>* Birthdate (mm/dd/yyy<br>(If adopted): Adoption                                                                                                    | n<br>yy)<br>Date (mm/dd/yyyy)                                     |                                                 | Mid                           | Idle Initia                                      | hts               |
|                         | New Dependent(s) Form<br>*First Name<br>* Last Name:<br>Suffix<br>* Birthdate (mm/dd/yyy<br>(If adopted): Adoption<br>* Social Security Numbe                                                                                 | n<br>YY)<br>Date (mm/dd/yyyy)<br>er                               |                                                 |                               | idle Initial                                     | hts               |
|                         | New Dependent(s) Form<br>*First Name<br>* Last Name:<br>Suffix<br>* Birthdate (mm/dd/yyy<br>(If adopted): Adoption<br>* Social Security Numbe<br>* Relationship                                                               | n<br>YY)<br>Date (mm/dd/yyyy)<br>2r                               |                                                 |                               | Idle Initial                                     |                   |
|                         | New Dependent(s) Form<br>*First Name<br>* Last Name:<br>Suffix<br>* Birthdate (mm/dd/yyy<br>(If adopted): Adoption<br>* Social Security Numbe<br>* Relationship<br>* Dependent Type                                           | n<br>yy)<br>Date (mm/dd/yyyy)<br>21                               |                                                 | Mid                           | Idle Initial                                     | nts               |
|                         | New Dependent(s) Form<br>*First Name<br>* Last Name:<br>Suffix<br>* Birthdate (mm/dd/yyy<br>(If adopted): Adoption<br>* Social Security Numbe<br>* Relationship<br>* Dependent Type<br>* Gender                               | n<br>yy)<br>Date (mm/dd/yyyy)<br>21                               |                                                 | Mid                           | Idle Initial                                     | nts               |
| -                       | New Dependent(s) Form<br>* First Name<br>* Last Name:<br>Suffix<br>* Birthdate (mm/dd/yyy<br>(If adopted): Adoption<br>* Social Security Number<br>* Relationship<br>* Dependent Type<br>* Gender<br>* Does this dependent re | n<br>yy)<br>Date (mm/dd/yyyy)<br>er<br>eside with you?            |                                                 | Mid                           | t different address                              |                   |

Click on the 'Browse' button to select the file you wish to upload. Please give each document file a Title.

| Benefits Enrollment                                                                                    |                    |                           |                                                                                                    |                 | E                                         |
|----------------------------------------------------------------------------------------------------|--------------------|---------------------------|----------------------------------------------------------------------------------------------------|-----------------|-------------------------------------------|
| nployee Dependents Update                                                                              |                    |                           |                                                                                                    |                 |                                           |
| ease type your dependents inform                                                                       | mation in the form | below and                 | click Save. Please note * means required fields.                                                     |                 | -                                         |
| Iding a dependent on this screen<br>acessary documentation to Huma<br>ease note that dependents stored | n will not enrol   | File Upload               | Webpage Dialog<br>File Upload<br>lect the files to upload by selecting the browse button. You may al | Iso specify the | ote that you will be required to send the |
| Existing Depende                                                                                       | ent(s) List        | tie of each<br>laxium acc | document. Acceptable file types are doc,docx,txt,jpg,pdf,doc,cvs,<br>eptable file size is 2048 KB    | ,tir,png.       |                                           |
| Name                                                                                                   | Relation           |                           | $\sim$                                                                                               |                 |                                           |
|                                                                                                    | F                  | ile 1:                    |                                                                                                    | ×               |                                           |
|                                                                                                    | т                  | itle:                     |                                                                                                    |                 | Upload Documents                          |
| New Dependent(                                                                                         | s) Form            | Jpload<br>File:           | Browse                                                                                               |                 |                                           |
| *First Name                                                                                            | F                  | ile 2:                    |                                                                                                    | ×               |                                           |
| * Last Name:                                                                                           | т                  | itle:                     |                                                                                                    |                 |                                           |
| Suffix                                                                                                 |                    | Inload                    |                                                                                                    |                 |                                           |
| * Birthdate (mm/                                                                                       | /dd/yyyy)          | ile:                      | Browse                                                                                               |                 |                                           |
| (If adopted): Ad                                                                                       | loption Date       |                           |                                                                                                    |                 |                                           |
| * Social Security                                                                                      | Number             | -iie 3:                   |                                                                                                    | •               |                                           |
| * Relationship                                                                                         | T                  | itle:                     |                                                                                                    |                 |                                           |
| * Dependent Tym                                                                                        |                    | Jpload<br>ile:            | Browse                                                                                               |                 |                                           |
| * Gender                                                                                               |                    |                           |                                                                                                    |                 |                                           |
| *Does this depen                                                                                       | dent reside v      | ile 4:                    |                                                                                                    | ×               |                                           |
| 20es this depen                                                                                        | T                  | itle:                     | · · · · · · · · · · · · · · · · · · ·                                                                |                 |                                           |
|                                                                                                    | U                  | Jpload<br>File:           | Browse                                                                                               |                 |                                           |
|                                                                                                    |                    | <                         |                                                                                                    |                 |                                           |

Click on the 'Save' Button once you have uploaded your documents.

If are you finished adding dependents/uploading documents and wish to proceed with New Hire Enrollment, click 'Continue'. Next, you will see the list of benefits available for you.

This screen shows the various benefits you will be electing during the New Hire Enrollment process.

| Benefits Enrollment                               | gout] |
|---------------------------------------------------|-------|
| nrollment Order                                   |       |
| u will enroll in benefits in the following order. |       |
| Plan Type                                         |       |
| HEALTH                                            |       |
| DENTAL                                            |       |
| VISION                                            |       |
| HEALTH SAVINGS ACCT                               |       |
| HEALTH CARE FSA                                   |       |
| CHILD/ELDER CARE FSA                              |       |
| SUPPLEMENTAL LIFE                                 |       |
| SPOUSE LIFE                                       |       |
| DEPENDENT LIFE                                    |       |
| Continue                                          | Rit   |

Click on 'Continue' to begin. Should you choose to enroll at a later time, click on 'Exit'.

### **Tobacco Surcharge**

Please answer the question regarding Tobacco usage within the past 3 months and click 'Continue'.

| Benefits Enrollment                                                                                                    |                                                                                            | [] |
|----------------------------------------------------------------------------------------------------|--------------------------------------------------------------------------------------------|----|
| Tobacco Acknowledgement                                                                                                    |                                                                                            |    |
| Please answer the questions below to acknowledge whether or not you use tobacco.                                                       |                                                                                            |    |
| Do you currently use tobacco products or have you used tobacco products in the last<br>any other type of smoking or smokeless tobacco. | 3 months? This includes cigarettes, pipes, cigars, chewing tobacco, snuff, e-cigarettes or |    |
| Yes                                                                                                    | 0                                                                                          |    |
| No                                                                                                    | 0                                                                                          |    |
|                                                                                                    | Continue                                                                                   |    |

### **Health Plan**

First, select your Health Plan. For a description of the plans, click the <u>blue links</u> for each option.

#### "Choice Plus – PPO Plan" = lower deductibles/higher premiums

#### "Choice Plus – HSA Plan" = higher deductibles/lower premiums

Important Reminder on Choice Plus - HSA Plan: You <u>may not</u> have other non-high-deductible health coverage (i.e. from a parent, spouse or Medicare)

#### "Choice Plus – Medical Waive" = Do not want this coverage.

If you elect the Choice Plus HSA plan, you will be asked if you want to make additional contributions to your Health Savings Account (HSA). This will occur later in the enrollment process (refer to your electronic New Hire Benefits Briefing for more information on the HSA plan and contribution limits).

| 🐐 Bé                             | enefits Enrollment                                                                                                    | [logout]        |
|----------------------------------|----------------------------------------------------------------------------------------------------|-----------------|
| Benefit I                        | Elections - HEALTH                                                                                                    |                 |
| Select the<br>WAIVE =<br>~~Do NO | plan in which you would like to enroll. Please click or the plan link for additional information.<br>I do not want this coverage.<br>T use the back button on the internet toolbar~~ |                 |
| select                           | Plan                                                                                                    | Coverage Begins |
| 0                                | Choice Plus - PPO Plan                                                                                                    | 06/01/2016      |
| 0                                | Choice Plus - HSA Plan                                                                                                    | 06/01/2016      |
| 0                                | Choice Plus - Medical Waive                                                                                                    | 06/01/2016      |
| $\bigcirc$                       |                                                                                                    | Continue        |

Make your selection by clicking the circle next to the Plan you've chosen. Then click 'Continue'.

If enrolling dependents onto your Health insurance, please select the appropriate coverage tier below and click **'Continue'**:

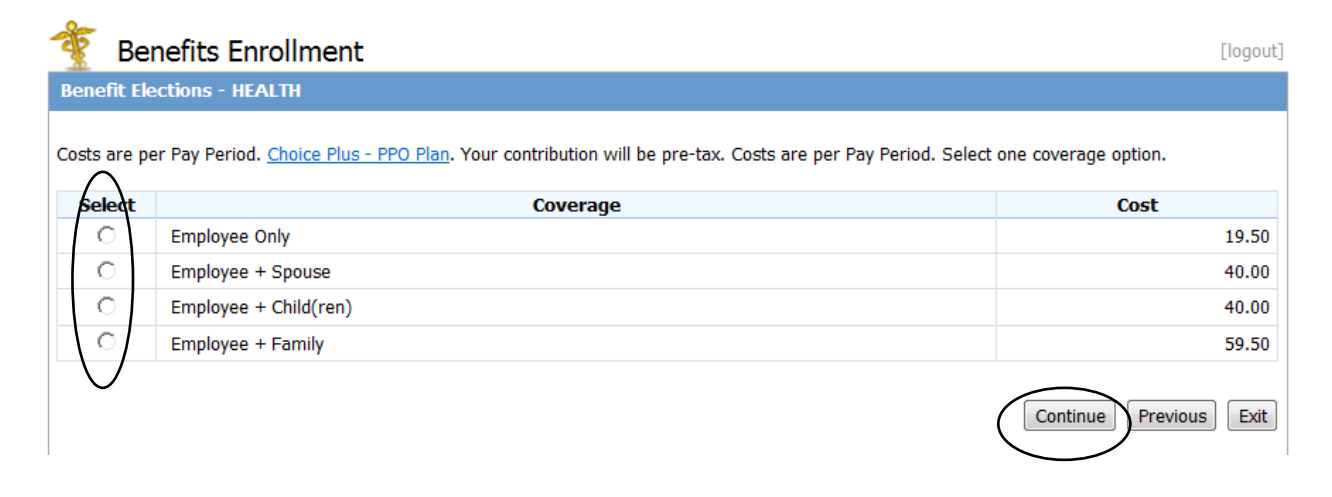

Select the dependents you are enrolling in your health insurance by checking the box next to each name and clicking **'Continue'**.

| 🐐 в                  | enefits Enrollm                                            | ent [logout                                                                                                    |
|----------------------|------------------------------------------------------------|----------------------------------------------------------------------------------------------------|
| Benefit              | Elections - HEALTH                                         |                                                                                                    |
| Costs are<br>depende | e per Pay Period. <u>Choice</u><br>ents to include for pla | Plus - PPO Plan. This plan may cover a spouse and your dependents. Error: This plan covers up to 99 Dependents. Select in coverage. |
| Select               | Dependent                                                  | Status                                                                                                    |
| $(\Box)$             | THREE MUSKETEERS                                           | Eligible                                                                                                    |
|                      | milky way                                                  | Eligible                                                                                                    |
|                      | snickers bar                                               | Eligible                                                                                                    |
|                      | peanut butter cup                                          | Eligible                                                                                                    |
|                      | PEPPERMINT PATTY                                           | Eligible                                                                                                    |
| $\bigtriangledown$   |                                                            | Continue Previous                                                                                                    |

If you fail to select a dependent on this screen, they will not be enrolled onto the Health Plan.

### Working Spousal Surcharge

If you have chosen to enroll your spouse onto the Health Plan, please answer the question regarding your Spouse's eligibility for coverage with their employer. If your spouse works at LVHN or HNL, you should answer 'No' to this question.

| 🐮 Benefits Enrollment [logout]                                                                                                    |                       |                   |       |                  |           |
|----------------------------------------------------------------------------------------------------|-----------------------|-------------------|-------|------------------|-----------|
| Benefit Elections - HEALTH                                                                                                    |                       |                   |       |                  |           |
| Costs are per Pay Period. Choice Plus - PPO Plan. Costs are per Pay Period. Changes will be effective 01/01/2016.                                                                                                    |                       |                   |       |                  |           |
| Plan                                                                                                    | Coverage              |                   |       | Cost             |           |
| Choice Plus - PPO Plan                                                                                                    | Employee + Family     |                   | 59.50 | Pre-tax          |           |
|                                                                                                    | Covered Dependents As | of 01/01/2016     |       |                  |           |
| THREE MUSKETEERS                                                                                                    | covered bependents As | milky way         |       |                  |           |
| snickers bar                                                                                                    |                       | peanut butter cup |       |                  |           |
| PEPPERMINT PATTY                                                                                                    |                       |                   |       |                  |           |
| Working Spouse Provision                                                                                                    |                       |                   |       |                  |           |
| Is your Spouse eligible for medical coverage<br>through their employer, other than LVHN or HNL, or<br>another group health plan, regardless of whether<br>they are enrolled? (NOT including Medicare,<br>TRICARE, COBRA and retiree coverage):                                                                                                    | Ves<br>No             |                   |       |                  |           |
| If yes, enter Employer Name:                                                                                                    |                       |                   |       |                  |           |
| By clicking "Continue", I certify that I have<br>answered all information truthfully and that any<br>dependent(s) listed above, who will be covered<br>under my LVHN benefit coverage, are my eligible<br>depedent(s) under the plan's eligiblity guidelines. I<br>understand that proof of dependent eligiblity may<br>be requested by the plan at any time. |                       |                   |       |                  |           |
|                                                                                                    |                       |                   | (     | Continue Pevious | Elections |

### **Dental Plan**

Each of the following plans follows the same basic steps to enroll or waive. Please select carefully.

"Basic Dental Plan" = covers Preventive and Basic services only

#### "Comprehensive Dental Plan" = covers Preventive, Basic, Major and Orthodontic services.

"Dental Plan – Waive" = I do not want this coverage.

For a description of the plans, click the <u>blue links</u> for each option.

| 🏄 Ве                             | enefits Enrollment                                                                                                    |                 | [logout] |
|----------------------------------|----------------------------------------------------------------------------------------------------|-----------------|----------|
| Benefit I                        | Elections - DENTAL                                                                                                    |                 |          |
| Select the<br>WAIVE =<br>~~Do NO | plan in which you would like to enroll. Please click on the plan link for additional informati<br>I do not want this coverage.<br>T use the back button on the internet toolbar~~ | on.             |          |
| Select                           | Plan                                                                                                    | Coverage Begins |          |
| $\circ$                          | Basic Dental Plan                                                                                                    | 06/01/2016      |          |
| 0                                | Comprehensive Dental Plan                                                                                                    | 06/01/2016      |          |
| 0                                | Dental Plan - Waive                                                                                                    | 06/01/2016      |          |
| $\bigcirc$                       |                                                                                                    |                 | Continue |

Make your selection by clicking the circle next to the Plan you've chosen. Then click 'Continue'.

If enrolling dependents onto your Dental insurance, please select the appropriate coverage tier below and click **'Continue'**:

| 擯 Ве                    | enefits Enrollment                                                                                                    | [logout]               |
|-------------------------|----------------------------------------------------------------------------------------------------|------------------------|
| Benefit El              | ections - DENTAL                                                                                                    |                        |
| Costs are p             | er Pay Period. <u>Comprehensive Dental Plan</u> . Your contribution will be pre-tax. Costs are per Pay Period. Select one covera | ge option.             |
| Select                  | Coverage                                                                                                    | Cost                   |
| 0                       | Employee Only                                                                                                    | 18.00                  |
| 0                       | Employee + Spouse                                                                                                    | 32.00                  |
| 0                       | Employee + Child(ren)                                                                                                    | 36.00                  |
| $\langle \circ \rangle$ | Employee + Family                                                                                                    | 52.00                  |
| $\bigcirc$              |                                                                                                    | Continue Previous Exit |

Select the dependents you are enrolling in your dental insurance by checking the box next to each name and clicking **'Continue'**.

| 飬 в                 | enefits Enrollm                                   | ent [logout]                                                                                                    |
|---------------------|---------------------------------------------------|----------------------------------------------------------------------------------------------------|
| Benefit I           | Elections - DENTAL                                |                                                                                                    |
|                     |                                                   |                                                                                                    |
| Costs are           | per Pay Period. <u>Compr</u><br>or plan coverage. | ehensive Dental Plan. Error: This plan only covers your dependents. Error: This plan covers up to 99 Dependents. Select dependents to |
| $\frown$            | or plan corerage.                                 |                                                                                                    |
| Select              | Dependent                                         | Status                                                                                                    |
|                     | THREE MUSKETEERS                                  | Eligible                                                                                                    |
|                     | milky way                                         | Eligible                                                                                                    |
|                     | snickers bar                                      | Eligible                                                                                                    |
|                     | peanut butter cup                                 | Error: This plan does not cover your spouse.                                                                                          |
| $\backslash \Box /$ | PEPPERMINT PATTY                                  | Eligible                                                                                                    |
| $\bigcirc$          |                                                   | Continue                                                                                                    |

If you fail to select a dependent on this screen, they will not be enrolled onto the Dental Plan.

When finished making appropriate coverage and dependent selection, click on '**Continue'** to move to the Vision Plan.

### **Vision Plan**

Please make your selection for the vision plan:

"Vision Buy-Up Plan" = coverage includes glasses and contact in the same calendar year.

"Vision Base Plan" = covearge includes glasses or contacts with calendar year restrictions.

1

"Vision Plan Waive" = I do not want this coverage.

For a description of the plans, click the <u>blue links</u> for each option.

| 擯 Be                             | enefits Enrollment                                                                                                    | [logout]        |
|----------------------------------|----------------------------------------------------------------------------------------------------|-----------------|
| Benefit I                        | lections - VISION                                                                                                    |                 |
| Select the<br>WAIVE =<br>~~Do NO | plan in which you would like to enroll. Please click on the plan link for additional information.<br>I do not want this coverage.<br>I use the back button on the internet toolbar~~ |                 |
| Select                           | Plan                                                                                                    | Coverage Begins |
| 0                                | Vision Buy-Up Plan                                                                                                    | 06/01/2016      |
| 0                                | Vision Base Plan                                                                                                    | 06/01/2016      |
| $\langle 0 \rangle$              | Vision Plan Waive                                                                                                    | 06/01/2016      |
|                                  |                                                                                                    | Continue        |

Make your selection by clicking the circle next to the Plan you've chosen. Then click 'Continue'.

If enrolling dependents onto your Vision insurance, please select the appropriate coverage tier below and click **'Continue'**:

| 🏆 Be                     | nefits Enrollment                                                                                                    | [logout]               |
|--------------------------|----------------------------------------------------------------------------------------------------|------------------------|
| Benefit Ek               | ections - VISION                                                                                                    |                        |
| Co <del>ets a</del> re p | er Pay Period. <u>Vision Base Plan</u> . Your contribution will be pre-tax. Costs are per Pay Period. Select one coverage op | tion.                  |
| Select                   | Coverage                                                                                                    | Cost                   |
| 0                        | Employee Only                                                                                                    | 3.08                   |
| 0                        | Employee & Spouse                                                                                                    | 5.69                   |
| 0                        | Employee & Children                                                                                                    | 5.39                   |
| 0                        | Family                                                                                                    | 7.68                   |
| $\bigcirc$               |                                                                                                    | Continue Previous Exit |

Select the dependents you are enrolling in your vision insurance by checking the box next to each name and clicking **'Continue'**.

| 🐐 Е                  | 🐐 Benefits Enrollment [logout]                        |                                                                                                    |  |  |
|----------------------|-------------------------------------------------------|----------------------------------------------------------------------------------------------------|--|--|
| Benefit              | Elections - VISION                                    |                                                                                                    |  |  |
| Costs are<br>include | e per Pay Period. <u>Vision</u><br>for plan coverage. | Base Plan. Error: This plan only covers your dependents. Error: This plan covers up to 99 Dependents. Select dependents to |  |  |
| Select               | Dependent                                             | Status                                                                                                    |  |  |
| /                    | THREE MUSKETEERS                                      | Eligible                                                                                                    |  |  |
|                      | milky way                                             | Eligible                                                                                                    |  |  |
|                      | snickers bar                                          | Eligible                                                                                                    |  |  |
|                      | peanut butter cup                                     | Error: This plan does not cover your spouse.                                                                               |  |  |
| \ □ /                | PEPPERMINT PATTY                                      | Eligible                                                                                                    |  |  |
| $\bigcirc$           |                                                       | Continue                                                                                                    |  |  |

If you fail to select a dependent on this screen, they will not be enrolled onto the Vision Plan.

### Health Savings Account (HSA)

If you elected the Choice Plus HSA plan as your Health coverage, you now must decide if you will contribute additional money into your Health Savings Account (HSA). LVHN will contribute \$25 per paycheck for Employee Only coverage and \$50 for Employee +Spouse, Employee + Child(ren), or Employee + Family coverage.

You may contribution additional money from your paycheck as well. Please refer to the electronic New Hire Benefits Briefing for more information (or the HR intranet under Benefits).

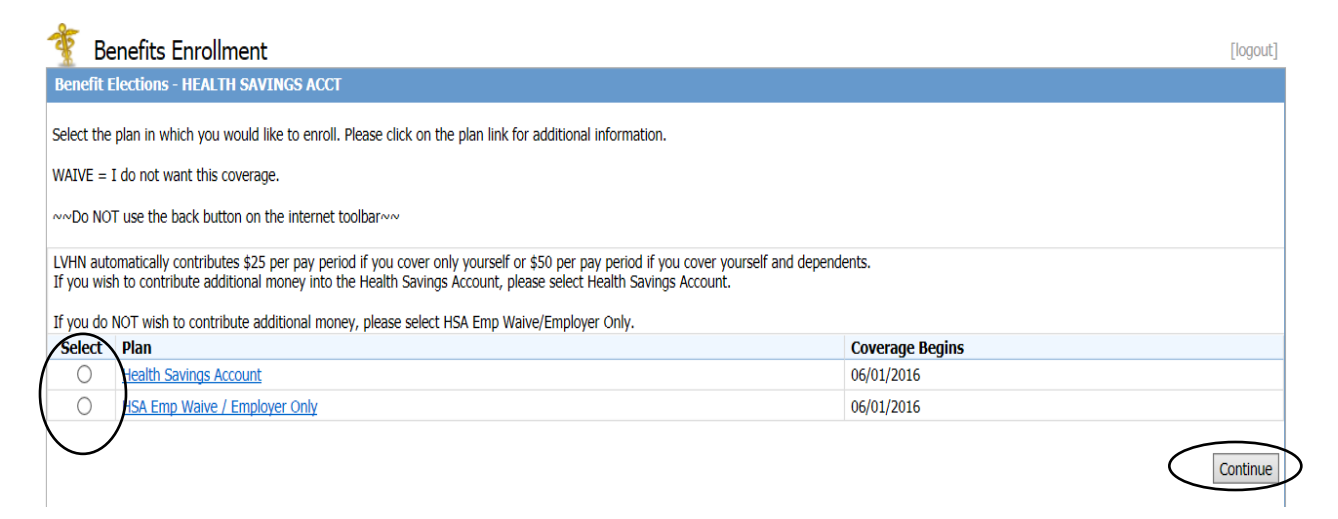

Health Savings Account = Enroll and select contribution level (as seen below)

HSA Emp Waive / Employer Only = No additional contributions from employee, only LVHN portion

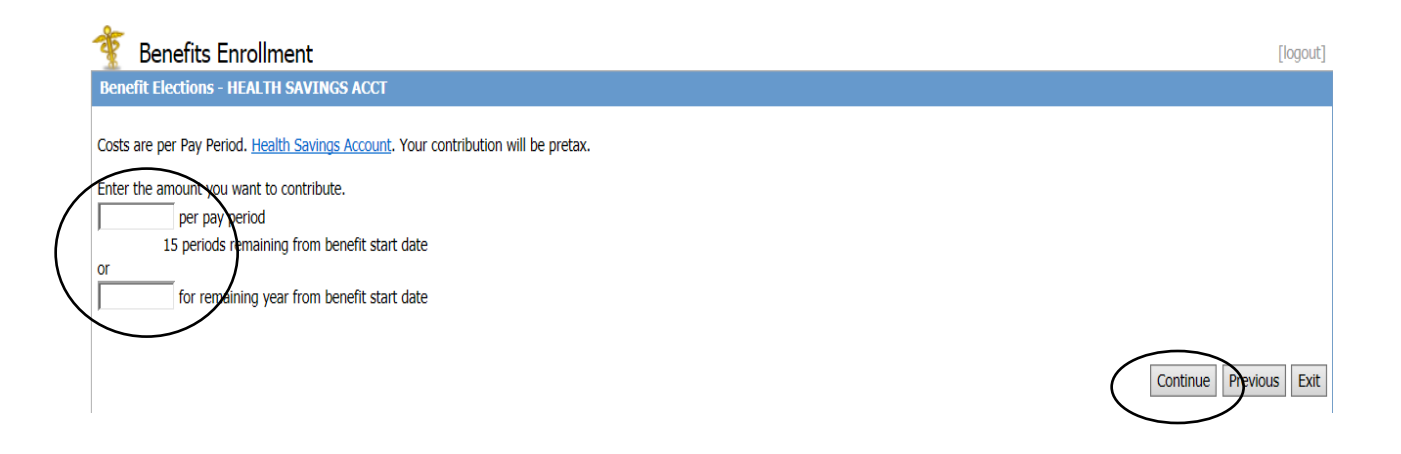

### Health Care and/or Child/Elder Care Flexible Spending Account

It is your decision to enroll in the Health Care and/or Child/Elder Care Flexible Spending Accounts (FSAs).

"Health Care FSA Account" = contribute paycheck funds into a Health Care FSA account for approved services. See Publication 502 on IRS.gov for a listing of guidelines and applicable expenses.

"Health FSA Waive Plan" = I do not want this plan.

If you choose to enroll, enter the amounts you would like to have deducted for each plan. *\*YOU MAY NOT ENROLL IN A HEALTH CARE FSA IF YOU ELECT THE CHOICE PLUS HSA PLAN.* 

| -              | Benefits Enrollment                                                                                          | [logout] |  |  |  |
|----------------|----------------------------------------------------------------------------------------------------|----------|--|--|--|
| Benef          | Benefit Elections - HEALTH CARE FSA                                                                          |          |  |  |  |
| Select         | Select the plan in which you would like to enroll. Please click on the plan link for additional information. |          |  |  |  |
| WAIVE          | E = I do not want this coverage.                                                                             |          |  |  |  |
| ~~Do I         | NOT use the back button on the internet toolbar~~                                                            |          |  |  |  |
| select         | χ Plan                                                                                                    |          |  |  |  |
| 0              | Health Care FSA Account                                                                                      |          |  |  |  |
| 0              | Health FSA Waive Plan                                                                                        |          |  |  |  |
| $\Lambda \sim$ |                                                                                                    |          |  |  |  |

Select **'Health Care FSA Account'** to select an amount for the remainder of the current calendar year. See screen below.

You can enter an amount per pay period or per year.

| 🌋 Benefits Enrollment                                                                                                    |                | [logout]              |
|----------------------------------------------------------------------------------------------------|----------------|-----------------------|
| Benefit Elections - HEALTH CARE FSA                                                                                          |                |                       |
| Costs are per Pay Period. Health Care FSA Account. Your contribution will be pre-tax.                                        |                |                       |
| Annual Minimum                                                                                                    | Annual Maximum |                       |
| 100.00                                                                                                    | 2,500.00       |                       |
| Enter the amount you want to contribute.<br>per pay period<br>26 periods remaining from benefit start date<br>or<br>per year |                |                       |
|                                                                                                    |                | Continue Pevious Exit |

Follow the same steps for the Child/Elder Care Flexible Spending Account.

"Child/Elder Care FSA Account" = contribute money from each paycheck into an account for child/elder care services (i.e. daycare). Please refer to Publication 503 on IRS.gov for a listing of applicable expenses.

"Child/Elder Care Waive" = I do not want this plan.

| 🍸 Ве       | nefits Enrollment                                                                                           | [logout]        |  |  |
|------------|----------------------------------------------------------------------------------------------------|-----------------|--|--|
| Benefit E  | lections - CHILD/ELDER CARE FSA                                                                             |                 |  |  |
| Select the | elect the plan in which you would like to enroll. Please click on the plan link for additional information. |                 |  |  |
| WAIVE =    | do not want this coverage.                                                                                  |                 |  |  |
| ~~Do NO    | ~~Do NOT use the back button on the internet toolbar~~                                                      |                 |  |  |
| Select     | Plan                                                                                                    | Coverage Begins |  |  |
| 0          | Child/Elder Care FSA Account                                                                                | 06/01/2016      |  |  |
| 0          | Child/Elder Care Waive                                                                                      | 06/01/2016      |  |  |
| $\cup$     |                                                                                                    |                 |  |  |
|            |                                                                                                    | Continue        |  |  |

Select **'Child/Elder Care FSA Account'** to select an amount for the remainder of the current calendar year. See screen below.

You can enter an amount per pay period or per year.

|   | Benefits Enrollment                                                                       |                | [logout]               |
|---|-------------------------------------------------------------------------------------------|----------------|------------------------|
|   | Benefit Elections - CHILD/ELDER CARE FSA                                                  |                |                        |
|   | Costs are per Pay Period. Child/Elder Care FSA Account. Your contribution will be pretax. |                |                        |
|   | Annual Minimum                                                                            | Annual Maximum |                        |
|   | 0.00                                                                                      | 5,000.00       |                        |
| ( | Enter the amount you want to contribute.                                                  |                |                        |
|   | 15 periods remaining from benefit start date                                              |                |                        |
|   | for remaining year from benefit start date                                                |                |                        |
|   |                                                                                           |                | Continue Previous Exit |

### **Supplemental Life Insurance and AD&D Elections**

You will need to select one of the options on the page.

- If you are electing Supplemental Life insurance for yourself, select 'Supp Life and AD&D Plan' and continue
  - REMINDER you must elect insurance for yourself if you wish to elect either spousal and/or dependent life insurance
- If you are waiving Supplemental Life Insurance, select 'Supp Life and AD&D Waive' and continue

| Ť          | Benefits Enrollment                                                                                          | ogout] |  |  |  |
|------------|----------------------------------------------------------------------------------------------------|--------|--|--|--|
| Benefi     | it Elections - SUPPLEMENTAL LIFE                                                                             |        |  |  |  |
| Select t   | Select the plan in which you would like to enroll. Please click on the plan link for additional information. |        |  |  |  |
| WAIVE      | = I do not want this coverage.                                                                               |        |  |  |  |
| ~~Do N     | IOT use the back button on the internet toolbar~~                                                            |        |  |  |  |
| Select     | Plan                                                                                                    |        |  |  |  |
| 0          | Supp Life and AD&D Plan                                                                                      |        |  |  |  |
| 0          | Supp Life and AD&D - Waive                                                                                   |        |  |  |  |
| $\bigcirc$ |                                                                                                    | inue   |  |  |  |
|            |                                                                                                    |        |  |  |  |

Select the amount of life insurance you would like for yourself (shown in increments of \$25,000 and the appropriate bi-weekly payroll deduction based on your age).

Reminder – As a new hire, you may enroll in supplemental life coverage in increments of \$25,000 up to 5 times your annual salary (maximum of \$500,000). The first \$250,000 is Guaranteed Issue and would not require Evidence of Insurability (EOI). If you elect coverage beyond \$250,000, you will have to provide EOI.

| 躗 в        | en        | efits Enrollment                     |                         | [logout]               |
|------------|-----------|--------------------------------------|-------------------------|------------------------|
| Benefit    | Ele       | ctions - SUPPLEMENTAL I              | LIFE                    |                        |
| Contractor |           | Dev Devied Come Life and I           |                         | 11 ba - Au-dan         |
| Costs are  | e per     | r Pay Period. <u>Supp Life and P</u> | AD&D Plan. Your contrib | i de artertax.         |
|            |           |                                      |                         | Marine                 |
|            |           |                                      | 25.000.00               | 425.000.00             |
|            | γ         |                                      | 20,000.00               |                        |
| Enter the  | e am      | nount of insurance you want.         | Employee Cost           |                        |
| (          | С         | 25,000.00                            | 0.92                    |                        |
| (          | С         | 50,000.00                            | 1.85                    |                        |
| (          | С         | 75,000.00                            | 2.77                    |                        |
| (          | С         | 100,000.00                           | 3.69                    |                        |
| (          | $\supset$ | 125,000.00                           | 4.62                    |                        |
| (          | С         | 150,000.00                           | 5.54                    |                        |
| (          | С         | 175,000.00                           | 6.46                    |                        |
| (          | С         | 200,000.00                           | 7.38                    |                        |
| (          | С         | 225,000.00                           | 8.31                    |                        |
| (          | С         | 250,000.00                           | 9.23                    |                        |
| (          | С         | 275,000.00                           | 10.15                   |                        |
| (          | С         | 300,000.00                           | 11.08                   |                        |
| (          | С         | 325,000.00                           | 12.00                   |                        |
| (          | С         | 350,000.00                           | 12.92                   |                        |
| (          | С         | 375,000.00                           | 13.85                   |                        |
| (          | С         | 400,000.00                           | 14.77                   |                        |
| (          | С         | 425,000.00                           | 15.69                   | $\frown$               |
|            | J         |                                      |                         | Continue Previous Exit |

Make you selection and click 'Continue'.

### Supplemental Life and AD&D - Spousal Life Insurance

If you are electing life insurance for your spouse, please make your election below. **REMINDER – you** *must have elected insurance for yourself if you wish to elect spousal life insurance.* 

You will need to select one of the options on the page.

- If you are electing coverage for your spouse, select 'Supp Life Spousal' and continue
- If you are waiving coverage for your spouse, select 'Supp Life Spousal Waive' and continue

| - And And And And And And And And And And | Benefits Enrollment                                                                                     | [logout] |
|-------------------------------------------|----------------------------------------------------------------------------------------------------|----------|
| Bene                                      | afit Elections - SPOUSE LIFE                                                                            |          |
| Select                                    | t the plan in which you would like to enroll. Please click on the plan link for additional information. |          |
| WAIVE                                     | 'E = I do not want this coverage.                                                                       |          |
| ~~Do                                      | NOT use the back button on the internet toolbar~~                                                       |          |
| selec                                     | t Plan                                                                                                  |          |
| 0                                         | Supp Life Spousal                                                                                       |          |
| 0                                         | Supp Life Spousal - Waive                                                                               |          |
| $\cup$                                    |                                                                                                    | $\frown$ |
|                                           |                                                                                                    | Continue |

You may elect spouse life insurance coverage of either \$25,000 or \$50,000, provided you elect employee supplemental life coverage.

| Next, | select | either | \$25,000 | ) or \$50 | ),000 of | coverage | and click | 'Continue' |
|-------|--------|--------|----------|-----------|----------|----------|-----------|------------|
|       |        |        | T = - /  |           |          |          |           |            |

| The senefits Enrollment                 |                                            | [logout]               |
|-----------------------------------------|--------------------------------------------|------------------------|
| Benefit Elections - SPOUSE LIFE         |                                            |                        |
| Costs are per Pay Period. Supp Life Spo | usal. Your contribution will be after-tax. |                        |
| Minir                                   | num                                        | Maximum                |
| 25,00                                   | 0.00                                       | 50,000.00              |
| Enter the amount of insurance you wan   | t. Employee Cost<br>4.73<br>9.46           | Continue Previous Exit |

Then, click the name of your spouse and click 'Continue'

| 🀐 в        | Senefits Enrollm              | ent [logout                                                                                            |
|------------|-------------------------------|----------------------------------------------------------------------------------------------------|
| Benefit    | Elections - SPOUSE L          | FE                                                                                                    |
| Costs are  | e per Pay Period. <u>Supp</u> | ife Spousal. Error: This plan only covers your spouse. Select dependents to include for plan coverage. |
| Select     | Dependent                     | Status                                                                                                 |
|            | THREE MUSKETEERS              | Error: This plan does not cover dependents.                                                            |
|            | milky way                     | Error: This plan does not cover dependents.                                                            |
| $\frown$   | snickers bar                  | Error: This plan does not cover dependents.                                                            |
| ( □)       | peanut butter cup             | Eligible                                                                                               |
| $\bigcirc$ | PEPPERMINT PATTY              | Error: This plan does not cover dependents.                                                            |
|            |                               | Continue                                                                                               |

### Supplemental Life and AD&D - Dependent Life Insurance

If you are electing life insurance for your child(ren), please make your election below. **REMINDER – you** *must have elected insurance for yourself if you wish to elect dependent life insurance.* 

You will need to select one of the options on the page.

- If you are electing coverage for your child(ren), select 'Supp Life Child' and continue
- If you are waiving coverage for your child(ren), select 'Supp Life Child Waive' and continue

| L    | 4     | WS N t                                                                                              | [logout] |
|------|-------|----------------------------------------------------------------------------------------------------|----------|
| Ber  | nefit | : Elections - DEPENDENT LIFE                                                                        |          |
| Sele | ct th | e plan in which you would like to enroll. Please click on the plan link for additional information. |          |
| WA1  | VE =  | = I do not want this coverage.<br>OT use the back button on the internet toolbar~~                  |          |
| sek  | act   | Plan                                                                                                |          |
|      |       | Supp Life Child                                                                                     |          |
|      | 1     | Supp Life Child - Waive                                                                             |          |
|      |       |                                                                                                    | Continue |

Next, you will see the \$15,000 of life insurance for child coverage (if applicable). Click 'Continue'.

| LAWS N ent                                                           |            | [logout]               |
|----------------------------------------------------------------------|------------|------------------------|
| Benefit Elections - DEPENDENT LIFE                                   |            |                        |
| Costs are per Pay Period. Supp Life Child. Your contribution will be | after-tax. |                        |
| Coverage                                                             |            | Cost                   |
| Dependents                                                           | 15,000.00  | 0.48                   |
|                                                                      |            | Continue Previous Exit |

Then, you must select the child(ren) you are including in this coverage, and then click 'Continue'

| LA                  | WS@N                     | ent [logout]                                                                                             |
|---------------------|--------------------------|----------------------------------------------------------------------------------------------------|
| Benefit             | Elections - DEPENDEN     | T LIFE                                                                                                   |
| Costs are           | e ner Pay Period, Supp I | ife Child. Error: This plan only covers your dependents. Select dependents to include for plan coverage. |
|                     |                          |                                                                                                    |
| Select              | Dependent                | Status                                                                                                   |
| / □ \               | THREE MUSKETEERS         | Eligible                                                                                                 |
|                     | milky way                | Eligible                                                                                                 |
|                     | snickers bar             | Eligible                                                                                                 |
|                     | peanut butter cup        | Error: This plan does not cover your spouse.                                                             |
| $\backslash \Box /$ | PEPPERMINT PATTY         | Eligible                                                                                                 |
|                     |                          | Continue                                                                                                 |

### **Coordination of Benefits (COB)**

Answer the question - Are you, your spouse, or any of your dependents enrolled in any other medical or dental and/or Medicare? YES/NO

#### If NO, scroll down to the bottom of the page and select 'Continue'

If YES, fill in the information required for each of your dependents and click 'Continue'.

| Denents Enrollment                                       |                                                                               | U |
|----------------------------------------------------------|-------------------------------------------------------------------------------|---|
| Coordination of Benefits                                 |                                                                               |   |
| Are you, your spouse, or any of your dependents enrolled | d in any other medical or dental plan and/or Medicare? $\odot$ Yes $\odot$ No |   |
| Name                                                     | milton hershey                                                                |   |
| Other Medical Coverage                                   | 🔍 Yes 🔘 No                                                                    |   |
| Medical Cardholder Name                                  |                                                                               |   |
| Medical Insurance Company Name                           |                                                                               |   |
| Medical Group/Employer Name                              |                                                                               |   |
| Medical Group #                                          |                                                                               |   |
| Medical Effective Date (mm/dd/yyyy)                      |                                                                               |   |
| Is this a Retiree Plan?                                  | 🔘 Yes 🔘 No                                                                    |   |
| Other Dental Coverage                                    | © Yes ◎ No                                                                    |   |
| Dental Cardholder Name                                   |                                                                               |   |
| Dental Insurance Company Name                            |                                                                               |   |
| Dental Group/Employer Name                               |                                                                               |   |
| Dental Group #                                           |                                                                               |   |
| Dental Effective Date (mm/dd/yyyy)                       | ×                                                                             |   |
| Is this a Retiree Plan?                                  | 🔍 Yes 🔘 No                                                                    |   |
|                                                          | Age Effective Date (mm/dd/yyyy):                                              |   |
|                                                          | Disability Effective Date (mm/dd/yyyy):                                       |   |
| If Medicare entitled, check reason for entitlement       | ALS Effective Date (mm/dd/vvvv)                                               |   |
|                                                          |                                                                               |   |
|                                                          | Effective Date (mm/dd/yyyy):                                                  |   |

### **Review Your Election and Save Your Enrollment**

Review the information on the Benefit Elections screen. If you are comfortable with your elections, scroll down to the bottom of that screen and click 'Save Your Enrollment'. If you would like to make changes, click 'Make Changes' and go back and address the benefit you wish to alter.

### If you do not click 'Save Your Enrollment', your enrollment will not be saved.

| Benefits Enrollmer                                  | nt                            |                                                                                                    |               |                                                                                                    |                                                |                  |                            |                           | [logr       |
|-----------------------------------------------------|-------------------------------|----------------------------------------------------------------------------------------------------|---------------|----------------------------------------------------------------------------------------------------|------------------------------------------------|------------------|----------------------------|---------------------------|-------------|
| Benefit Elections As Of 01/01/2                     | 2016                          |                                                                                                    |               |                                                                                                    |                                                |                  |                            |                           |             |
| Click <b>Save Your Enrollment</b> if the i          | nformation below is c         | orrect (You                                                                                                    | ı will be ab  | le to save your enr                                                                                                    | ollment after you have made your appropriat    | te changes or el | ections.)                  |                           |             |
| After you click <b>Save Your Enrollme</b>           | <b>nt</b> , you will be asked | if you wan                                                                                                    | t to print yo | ,<br>our elections. Be su                                                                                                    | re to print and keep your elections for future | reference. You   | ,<br>will also be sent the | confirmation statement to | ) your work |
| e-mail address.<br>See the Benefit Information Guid | e on the HR Intran            | at (hr lyh                                                                                                    | ora) for :    | additional benefit                                                                                                    |                                                |                  |                            |                           |             |
|                                                     |                               |                                                                                                    |               |                                                                                                    |                                                |                  |                            | N                         |             |
| Choice Plus - HSA Plan                              | Pidn                          |                                                                                                    |               |                                                                                                    | Employee + Eamily                              |                  | 10.00                      | Prostav                   |             |
| Comprehensive Dental Plan                           |                               |                                                                                                    |               |                                                                                                    | Employee + Family                              | 1                | 52.00                      | Pro-tay                   |             |
| Vision Plan Waive                                   |                               |                                                                                                    |               |                                                                                                    | Employee + Parmy                               | Waiwa            | 32.00                      | FIEldx                    |             |
| Vision Fian Waive                                   |                               |                                                                                                    |               |                                                                                                    | 1 000 00                                       | valve            | 20.46                      | Dara basi                 |             |
| Health Savings Account                              |                               |                                                                                                    |               |                                                                                                    | 1,000.00 per year                              | _ <b>\</b>       | 38.40                      | Pre-tax                   |             |
| Reduit FSA Waive Plan                               |                               |                                                                                                    |               |                                                                                                    |                                                | \                |                            |                           |             |
| ChildyElder Care Walve                              |                               |                                                                                                    |               |                                                                                                    |                                                |                  |                            |                           |             |
| Choice Plus - Lobacco Waive                         |                               |                                                                                                    |               |                                                                                                    |                                                | waive            |                            |                           |             |
| Choice Plus - Spousal Waive                         |                               |                                                                                                    |               |                                                                                                    |                                                | Waive            |                            |                           |             |
| Supp Life and AD&D Plan                             |                               |                                                                                                    |               |                                                                                                    | 25,000.00                                      | \                | 43.04                      | After-tax                 |             |
| Supp Life Spousal                                   |                               |                                                                                                    |               |                                                                                                    | 25,000.00                                      | \                | 4.73                       | After-tax                 |             |
| Supp Life Child Dependent                           |                               |                                                                                                    |               |                                                                                                    | 15,000.00                                      | \                | 0.48                       | After-tax                 |             |
| Pending Plans for Evidence of In                    | nsurability                   |                                                                                                    |               |                                                                                                    |                                                | · · · ·          |                            |                           |             |
| Supp Life and AD&D Plan - Pending                   | EOI                           |                                                                                                    |               |                                                                                                    | 50,000.00                                      |                  | 86.08                      | After-tax                 |             |
| Supp Life Spousal - Pending EOI                     |                               |                                                                                                    |               |                                                                                                    | 50,000.00                                      |                  | 9.46                       | After-tax                 |             |
| Dependent Information                               |                               |                                                                                                    |               |                                                                                                    |                                                |                  | \                          |                           |             |
| Dependent                                           | Medical                       | Dental                                                                                                    | Spouse        | Dependent<br>Life                                                                                                    |                                                |                  | \                          |                           |             |
| THREE MUSKETEERS                                    | ×                             | <ul> <li>Image: A second second s</li></ul> | ×             | <ul> <li>Image: A set of the set of the</li></ul> |                                                |                  | \                          |                           |             |
| milky way                                           | ×                             | <ul> <li>Image: A second second s</li></ul> | ×             | ×                                                                                                    |                                                |                  | \                          |                           |             |
| snickers bar                                        | ×                             | <ul> <li>Image: A second second s</li></ul> | ×             | ×                                                                                                    |                                                |                  | \                          |                           |             |
| peanut butter cup                                   | ×                             | <ul> <li>Image: A second second s</li></ul> | × .           | ×                                                                                                    |                                                |                  | \                          |                           |             |
| PEPPERMINT PATTY                                    | ×                             | ×                                                                                                    | ×             | ×                                                                                                    |                                                |                  | \                          |                           |             |
| Dependents with a checkmark ✔ are                   | e scheduled to be enro        | illed in the                                                                                                    | plan show     | n above.                                                                                                    |                                                |                  |                            |                           |             |
|                                                     | Pay Period Su                 | mmary                                                                                                    |               |                                                                                                    |                                                |                  | Cost                       |                           |             |
|                                                     |                               |                                                                                                    |               | Total pre-tax con                                                                                                    | tributions                                     |                  |                            |                           | 100.4       |
|                                                     |                               |                                                                                                    |               | Total after-tax con                                                                                                    | tributions                                     |                  |                            |                           | 143.7       |
|                                                     |                               |                                                                                                    |               |                                                                                                    |                                                |                  | Your deducti               | e Your Enrollment         | to rounding |
|                                                     |                               |                                                                                                    |               |                                                                                                    |                                                |                  |                            | Max Enrollmente Max       |             |

REMINDER – You have 30 days from your date of hire to make your New Hire Benefit elections. After you've completed the online enrollment, any changes must be made through the Human Resources. Please contact the LVHN Benefits Team by calling 484-884-3199. If you are a Health Network Laboratories (HNL) colleague, please call HNL's HR department at 484-425-5520.

If you do not enroll within the 30 days new hire enrollment window, elections cannot be made unless there is a life event that qualifies for changing benefits or the next annual open enrollment period.

### **Confirmation Statement**

After you 'Save Your Enrollment', you will be asked if you would like to print a confirmation statement.

|                                                                                                    |                                                                                                    |                                                                                                    |                                                                                                    |                                               | Lugor          |
|----------------------------------------------------------------------------------------------------|----------------------------------------------------------------------------------------------------|----------------------------------------------------------------------------------------------------|----------------------------------------------------------------------------------------------------|-----------------------------------------------|----------------|
| ction Notification                                                                                                    |                                                                                                    |                                                                                                    |                                                                                                    |                                               |                |
| you want to print these elections for your reference?                                                                                                    |                                                                                                    |                                                                                                    |                                                                                                    |                                               |                |
| © Yes                                                                                                    |                                                                                                    |                                                                                                    |                                                                                                    |                                               |                |
| No                                                                                                    |                                                                                                    |                                                                                                    |                                                                                                    |                                               |                |
|                                                                                                    |                                                                                                    |                                                                                                    |                                                                                                    |                                               |                |
|                                                                                                    |                                                                                                    |                                                                                                    |                                                                                                    |                                               | Continue       |
|                                                                                                    |                                                                                                    |                                                                                                    |                                                                                                    |                                               |                |
| ase print for your records.                                                                                                    |                                                                                                    |                                                                                                    |                                                                                                    |                                               |                |
| Benefits Enrollment                                                                                                    |                                                                                                    |                                                                                                    |                                                                                                    |                                               |                |
| rollment Elections                                                                                                    |                                                                                                    |                                                                                                    |                                                                                                    |                                               |                |
|                                                                                                    |                                                                                                    |                                                                                                    |                                                                                                    |                                               |                |
| int EOI Form **                                                                                                    |                                                                                                    |                                                                                                    |                                                                                                    |                                               |                |
| ×                                                                                                    |                                                                                                    |                                                                                                    |                                                                                                    |                                               |                |
| $\mathbf{X}$                                                                                                    |                                                                                                    |                                                                                                    |                                                                                                    |                                               |                |
|                                                                                                    |                                                                                                    |                                                                                                    |                                                                                                    |                                               | Pri            |
| ongratulations! You have successfully completed                                                                                                    | your New Hire Be                                                                                                    | nefit enrollr                                                                                                    | nent.                                                                                                 |                                               |                |
| ease retain this Benefit Confirmation Statement for your records and                                                                                                    | be sure to confirm that                                                                                                    | your benefit de                                                                                                    | eductions are acc                                                                                     | urately reflected o                           | n your         |
| ychecks.                                                                                                    |                                                                                                    |                                                                                                    |                                                                                                    |                                               |                |
| ease click on the 'Go to My Beneficiaries' button at the botto                                                                                                    | om of this page if you                                                                                                    | would like to                                                                                                    | review or upda                                                                                        | ate your life and                             | accident       |
|                                                                                                    | (ha                                                                                                    |                                                                                                    |                                                                                                    |                                               |                |
| <u>AA UANATIT INTARMOTIAN / 1000 IC OVOUONIA AN TNA UU INTRONAT</u>                                                                                                    |                                                                                                    |                                                                                                    | 1 h                                                                                                   | -                                             |                |
| ew Hire Confirmation Statement                                                                                                    | (nr.content.ivn.com)                                                                                                    | for additiona                                                                                                    | I benefit detail                                                                                      | s.                                            |                |
| lew Hire Confirmation Statement<br>inted: 05/04/2016 Time: 14:01:18<br>mployee Number: 210029<br>LUG<br>00 Lawson Way                                                                                                    | (nr.content.ivn.com)                                                                                                    | ) for additiona                                                                                                    | ll benefit detail                                                                                     | 5.                                            |                |
| lew Hire Confirmation Statement<br>inted: 05/04/2016 Time: 14:01:18<br>mployee Number: 210029<br>LUG<br>20 Lawson Way<br>inneapolis, MN 55401                                                                                                    | (nr.content.ivii.com)                                                                                                    | for additiona                                                                                                    | I benefit detail                                                                                      | 5.                                            |                |
| lew Hire Confirmation Statement<br>rinted: 05/04/2016 Time: 14:01:18<br>mployee Number: 210029<br>LUG<br>00 Lawson Way<br>inneapolis, MN 55401                                                                                                    | (nr.content.ivii.com)                                                                                                    | for additiona                                                                                                    | l benefit detail                                                                                      | s.                                            |                |
| ew Hire Confirmation Statement<br>nted: 05/04/2016 Time: 14:01:18<br>pployee Number: 210029<br>LUG<br>0 Lawson Way<br>nneapolis, MN 55401<br>ections<br>Ian                                                                                                    | Coverage                                                                                                    | for additiona                                                                                                    | l benefit detail<br>Pre Tax Cost                                                                      | s.<br>After Tax Cost                          | Compan<br>Cost |
| ew Hire Confirmation Statement<br>inted: 05/04/2016 Time: 14:01:18<br>nployee Number: 210029<br>LUG<br>0 Lawson Way<br>nneapolis, MN 55401<br>ections<br>Man<br>Choice Plus - PPO Plan                                                                                                    | Coverage<br>Employee ONV                                                                                                    | Start Date<br>06/01/2016                                                                                                    | Pre Tax Cost<br>43.25                                                                                 | s.<br>After Tax Cost                          | Compar<br>Cost |
| ew Hire Confirmation Statement<br>inted: 05/04/2016 Time: 14:01:18<br>pployee Number: 210029<br>LUG<br>0 Lawson Way<br>nneapolis, MN 55401<br>ections<br>Ian<br>Choice Plus - PPO Plan<br>Comprehensive Dental Plan                                                                                                    | Coverage<br>Employee Only<br>Employee Only                                                                                                    | Start Date<br>06/01/2016<br>06/01/2016                                                                                                    | Pre Tax Cost<br>43.25<br>18.00                                                                        | s.<br>After Tax Cost                          | Compar<br>Cost |
| ew Hire Confirmation Statement<br>inted: 05/04/2016 Time: 14:01:18<br>pployee Number: 210029<br>LUG<br>10 Lawson Way<br>Inneapolis, MN 55401<br>ections<br>Plan<br>Choice Plus - PPO Plan<br>Comprehensive Dental Plan<br>Vision Base Plan                                                                                                    | Coverage<br>Employee Only<br>Employee Only<br>Employee Only                                                                                                    | Start Date<br>06/01/2016<br>06/01/2016<br>06/01/2016                                                                                                    | Pre Tax Cost<br>43.25<br>18.00<br>3.08                                                                | s.<br>After Tax Cost                          | Compar<br>Cost |
| ew Hire Confirmation Statement<br>inted: 05/04/2016 Time: 14:01:18<br>nployee Number: 210029<br>LUG<br>20 Lawson Way<br>inneapolis, MN 55401<br>ections<br>Plan<br>Choice Plus - PPO Plan<br>Comprehensive Dental Plan<br>Vision Base Plan<br>Health Savings Waive Plan                                                                                                    | Coverage<br>Employee Only<br>Employee Only<br>Employee Only                                                                                                    | Start Date<br>06/01/2016<br>06/01/2016<br>06/01/2016<br>06/01/2016                                                                                                    | Pre Tax Cost<br>43.25<br>18.00<br>3.08                                                                | s.<br>After Tax Cost                          | Compar<br>Cost |
| ew Hire Confirmation Statement<br>inted: 05/04/2016 Time: 14:01:18<br>pployee Number: 210029<br>LUG<br>20 Lawson Way<br>inneapolis, MN 55401<br>ections<br>Plan<br>Choice Plus - PPO Plan<br>Comprehensive Dental Plan<br>Vision Base Plan<br>Health Savings Waive Plan<br>Health Care FSA Account                                                                                                    | Coverage<br>Employee Only<br>Employee Only<br>Employee Only<br>1,000.00 per year                                                                                                    | Start Date<br>06/01/2016<br>06/01/2016<br>06/01/2016<br>06/01/2016<br>06/01/2016                                                                                                    | Pre Tax Cost<br>43.25<br>18.00<br>3.08<br>66.67                                                       | s.<br>After Tax Cost                          | Compar<br>Cost |
| Interpretent functionation statement         inted: 05/04/2016 Time: 14:01:18         mployee Number: 210029         LUG         D0 Lawson Way         inneapolis, MN 55401         ections         Plan         Choice Plus - PPO Plan         Comprehensive Dental Plan         Vision Base Plan         Health Savings Waive Plan         Health Care FSA Account         Child/Elder Care Waive                                                                                                    | Coverage<br>Employee Only<br>Employee Only<br>Employee Only<br>I,000.00 per year                                                                                                    | Start Date<br>06/01/2016<br>06/01/2016<br>06/01/2016<br>06/01/2016<br>06/01/2016<br>06/01/2016<br>06/01/2016                                                                                     | Pre Tax Cost<br>43.25<br>18.00<br>3.08<br>66.67                                                       | s.<br>After Tax Cost                          | Compar<br>Cost |
| ew Hire Confirmation Statement<br>inted: 05/04/2016 Time: 14:01:18<br>mployee Number: 210029<br>LUG<br>00 Lawson Way<br>inneapolis, MN 55401<br>ections<br>Plan<br>Choice Plus - PPO Plan<br>Comprehensive Dental Plan<br>Vision Base Plan<br>Health Savings Waive Plan<br>Health Care FSA Account<br>Child/Elder Care Waive<br>Choice Plus - Tobacco                                                                                                    | Coverage<br>Employee Only<br>Employee Only<br>Employee Only<br>1,000.00 per year                                                                                                    | Start Date<br>06/01/2016<br>06/01/2016<br>06/01/2016<br>06/01/2016<br>06/01/2016<br>06/01/2016<br>06/01/2016                                                                                     | Pre Tax Cost<br>43.25<br>18.00<br>3.08<br>66.67<br>25.00                                              | s.<br>After Tax Cost                          | Compar<br>Cost |
| Interpretent functionation statement         inted: 05/04/2016 Time: 14:01:18         mployee Number: 210029         LUG         00 Lawson Way         inneapolis, MN 55401         Van         Choice Plus - PPO Plan         Comprehensive Dental Plan         Vision Base Plan         Health Savings Waive Plan         Health Care FSA Account         Child/Elder Care Waive         Choice Plus - Tobacco         Sup Life and AD&D Plan                                                                                                    | Coverage<br>Employee Only<br>Employee Only<br>Employee Only<br>1,000.00 per year<br>250,000.00                                                                                                  | Start Date<br>06/01/2016<br>06/01/2016<br>06/01/2016<br>06/01/2016<br>06/01/2016<br>06/01/2016<br>06/01/2016<br>06/01/2016<br>06/01/2016<br>06/01/2016                                           | Pre Tax Cost<br>43.25<br>18.00<br>3.08<br>66.67<br>25.00                                              | S.<br>After Tax Cost<br>9.23                  | Compar<br>Cost |
| ew Hire Confirmation Statement<br>inted: 05/04/2016 Time: 14:01:18<br>mployee Number: 210029<br>LUG<br>00 Lawson Way<br>inneapolis, MN 55401<br>ections<br>Plan<br>Choice Plus - PPO Plan<br>Comprehensive Dental Plan<br>Vision Base Plan<br>Health Savings Waive Plan<br>Health Savings Waive Plan<br>Health Care FSA Account<br>Child/Elder Care Waive<br>Choice Plus - Tobacco<br>Supp Life and AD&D Plan<br>Supp Life Spousal                                                                                                    | Coverage<br>Employee Only<br>Employee Only<br>Employee Only<br>I,000.00 per year                                                                                                    | Start Date<br>06/01/2016<br>06/01/2016<br>06/01/2016<br>06/01/2016<br>06/01/2016<br>06/01/2016<br>06/01/2016<br>06/01/2016<br>06/01/2016<br>04/03/2016                                           | Pre Tax Cost<br>43.25<br>18.00<br>3.08<br>66.67<br>25.00                                              | S.<br>After Tax Cost<br>9.23<br>9.46          | Compar<br>Cost |
| Interpretent functionation statement         Interd: 05/04/2016 Time: 14:01:18         mployee Number: 210029         LUG         D0 Lawson Way         inneapolis, MN 55401         Interpretent         Interpretent         Choice Plus - PPO Plan         Comprehensive Dental Plan         Vision Base Plan         Health Savings Waive Plan         Health Care FSA Account         Child/Elder Care Waive         Choice Plus - Tobacco         Supp Life and AD&D Plan         Supp Life Spousal         Supp Life Child - Waive                                                                                                    | Coverage<br>Employee Only<br>Employee Only<br>Employee Only<br>1,000.00 per year<br>250,000.00<br>50,000.00                                                                                     | Start Date<br>06/01/2016<br>06/01/2016<br>06/01/2016<br>06/01/2016<br>06/01/2016<br>06/01/2016<br>06/01/2016<br>06/01/2016<br>04/03/2016<br>04/03/2016                                           | Pre Tax Cost<br>43.25<br>18.00<br>3.08<br>66.67<br>25.00                                              | S.<br>After Tax Cost<br>9.23<br>9.46          | Compar<br>Cost |
| Interpretent functionation statement         inted: 05/04/2016 Time: 14:01:18         mployee Number: 210029         LUG         00 Lawson Way         inneapolis, MN 55401         Interpretent         Interpretent         Choice Plus - PPO Plan         Comprehensive Dental Plan         Vision Base Plan         Health Savings Waive Plan         Health Care FSA Account         Child/Elder Care Waive         Choice Plus - Tobacco         Supp Life Spousal         Supp Life Spousal         Supp Life Spousal         Supp Life Child - Waive         Choice Plus - Spousal Waive                                                                                                    | Coverage<br>Employee Only<br>Employee Only<br>Employee Only<br>I,000.00 per year<br>250,000.00<br>50,000.00                                                                                     | Start Date<br>06/01/2016<br>06/01/2016<br>06/01/2016<br>06/01/2016<br>06/01/2016<br>06/01/2016<br>06/01/2016<br>04/03/2016<br>04/03/2016<br>04/03/2016                                           | Pre Tax Cost<br>43.25<br>18.00<br>3.08<br>66.67<br>25.00                                              | <b>After Tax Cost</b><br>9.23<br>9.46         | Compar<br>Cost |
| Interpretent functionation statement         inted: 05/04/2016 Time: 14:01:18         mployee Number: 210029         LUG         00 Lawson Way         inneapolis, MN 55401         Interpretent         Interpretent         Choice Plus - PPO Plan         Comprehensive Dental Plan         Vision Base Plan         Health Savings Waive Plan         Health Care FSA Account         Child/Elder Care Waive         Choice Plus - Tobacco         Supp Life Spousal         Supp Life Child - Waive         Choice Plus - Spousal Waive         Your Per Pay Period Summary                                                                                                    | Coverage<br>Employee Only<br>Employee Only<br>Employee Only<br>1,000.00 per year<br>250,000.00<br>50,000.00                                                                                     | Start Date<br>06/01/2016<br>06/01/2016<br>06/01/2016<br>06/01/2016<br>06/01/2016<br>06/01/2016<br>04/03/2016<br>04/03/2016<br>04/03/2016<br>06/01/2016                                           | Pre Tax Cost<br>43.25<br>18.00<br>3.08<br>66.67<br>25.00                                              | S.<br>After Tax Cost<br>9.23<br>9.46<br>18.69 | Compar<br>Cost |
| In the senent monitation duite is available on the fix initiality<br>initial of the senent initial of the senent initial senent<br>initial of the senent initial senent initial senent<br>initial of the senent initial senent initial senent<br>initial senent initial senent initial senen             | Coverage<br>Employee Only<br>Employee Only<br>Employee Only<br>I,000.00 per year<br>250,000.00<br>50,000.00                                                                                     | Start Date<br>06/01/2016<br>06/01/2016<br>06/01/2016<br>06/01/2016<br>06/01/2016<br>06/01/2016<br>04/03/2016<br>04/03/2016<br>04/03/2016                                                         | Pre Tax Cost<br>43.25<br>18.00<br>3.08<br>66.67<br>25.00                                              | s.<br>After Tax Cost<br>9.23<br>9.46<br>18.69 | Compar<br>Cost |
| Interpretent functionation statement         inted: 05/04/2016 Time: 14:01:18         mployee Number: 210029         LUG         D0 Lawson Way         inneapolis, MN 55401         Inneapolis, MN 55401         Identities         Identities         Plan         Choice Plus - PPO Plan         Comprehensive Dental Plan         Vision Base Plan         Health Savings Waive Plan         Health Care FSA Account         Choice Plus - Tobacco         Supp Life and AD&D Plan         Supp Life Spousal         Supp Life Spousal         Supp Life Spousal         Supp Life Spousal Waive         Choice Plus - Spousal Waive         Coure Pay Period Summary         Pending Plans Under Review**         Choice Plus - Spousal Pending DEPENDENT VERIFICATION                                                                                                    | Coverage<br>Employee Only<br>Employee Only<br>Employee Only<br>1,000.00 per year<br>250,000.00<br>50,000.00                                                                                     | Start Date<br>06/01/2016<br>06/01/2016<br>06/01/2016<br>06/01/2016<br>06/01/2016<br>06/01/2016<br>04/03/2016<br>04/03/2016<br>04/03/2016<br>04/03/2016<br>04/03/2016                             | Pre Tax Cost<br>43.25<br>18.00<br>3.08<br>66.67<br>25.00                                              | s.<br>After Tax Cost<br>9.23<br>9.46<br>18.69 | Compar<br>Cost |
| Ine Benefit Information Guide is available on the fix Initialies         Inew Hire Confirmation Statement         inted: 05/04/2016 Time: 14:01:18         mployee Number: 210029         LUG         D0 Lawson Way         inneapolis, MN 55401         Iections         Plan         Choice Plus - PPO Plan         Comprehensive Dental Plan         Vision Base Plan         Health Care FSA Account         Child/Elder Care Waive         Choice Plus - Tobacco         Supp Life and AD&D Plan         Supp Life Spousal         Supp Life Child - Waive         Choice Plus - Spousal Waive Plan         Choice Plus - Spousal Pending DEPENDENT VERIFICATION         Choice Plus - Spousal Pending DEPENDENT VERIFICATION         Choice Plus - Spousal Pending DEPENDENT VERIFICATION                                                                                                    | Coverage<br>Employee Only<br>Employee Only<br>Employee Only<br>1,000.00 per year<br>250,000.00<br>50,000.00                                                                                     | Start Date<br>06/01/2016<br>06/01/2016<br>06/01/2016<br>06/01/2016<br>06/01/2016<br>06/01/2016<br>04/03/2016<br>04/03/2016<br>04/03/2016<br>04/03/2016<br>06/01/2016<br>06/01/2016               | Pre Tax Cost<br>43.25<br>18.00<br>3.08<br>66.67<br>25.00<br>156.00<br>50.00<br>85.25                  | s.<br>After Tax Cost<br>9.23<br>9.46<br>18.69 | Compan<br>Cost |
| Image: Sevent for the first and a sevent able on the first initialities         Image: Sevent for the first and a sevent able on the first initialities         Image: Sevent for the first able of the first able of the                                                                                                    | Coverage<br>Employee Only<br>Employee Only<br>Employee Only<br>1,000.00 per year<br>250,000.00<br>50,000.00<br>Employee + Spouse<br>Employee + Spouse<br>Employee + Spouse                      | Start Date<br>06/01/2016<br>06/01/2016<br>06/01/2016<br>06/01/2016<br>06/01/2016<br>06/01/2016<br>04/03/2016<br>04/03/2016<br>04/03/2016<br>04/03/2016<br>06/01/2016<br>06/01/2016<br>06/01/2016 | Pre Tax Cost<br>43.25<br>18.00<br>3.08<br>66.67<br>25.00<br>156.00<br>50.00<br>85.25<br>32.00         | s.<br>After Tax Cost<br>9.23<br>9.46<br>18.69 | Compar<br>Cost |
| In the senent monitation duite is available on the fix initiality<br>initial of the senent initial of the senent initial senent<br>initial of the senent initial senent<br>initial of the senent initial senent<br>initial senent initial senent<br>initial senent initial senent<br>initial senent initial senent<br>initial senent initial senent<br>initial senent initial senent initial senent<br>initial senent initial senent initial senent initial senent<br>initial senent initial senent initial | Coverage<br>Employee Only<br>Employee Only<br>Employee Only<br>1,000.00 per year<br>250,000.00<br>50,000.00<br>Employee + Spouse<br>Employee + Spouse<br>Employee + Spouse<br>Employee & Spouse | Start Date<br>06/01/2016<br>06/01/2016<br>06/01/2016<br>06/01/2016<br>06/01/2016<br>04/03/2016<br>04/03/2016<br>04/03/2016<br>06/01/2016<br>06/01/2016<br>06/01/2016<br>06/01/2016<br>06/01/2016 | Pre Tax Cost<br>43.25<br>18.00<br>3.08<br>66.67<br>25.00<br>156.00<br>50.00<br>85.25<br>32.00<br>5.69 | S.<br>After Tax Cost<br>9.23<br>9.46<br>18.69 | Compar<br>Cost |

If you elected Supplemental Life insurance over \$250,000, you must complete the <u>Evidence of</u> <u>Insurability (EOI) form</u> (shown above). Click the red box to access the EOI form, print the form, complete the necessary information and mail it to the address noted on the form"

\*\*A copy of your Confirmation Statement showing your New Hire elections will be automatically sent to your LVHN email address\*\*

### Life Insurance Beneficiaries

Please select your life insurance beneficiaries at this time.

To make your beneficiary designation, please click 'Go to My Beneficiaries'.

| Figure 1 Benefits Enrollment                                                                                                    |                       |       |          |          |                                                                                                    |              |       |          |
|----------------------------------------------------------------------------------------------------|-----------------------|-------|----------|----------|----------------------------------------------------------------------------------------------------|--------------|-------|----------|
| Enrollment Elections                                                                                                    |                       |       |          |          |                                                                                                    |              |       |          |
| Benefit Enrollment Confir<br>Effective Date: 01/01/2016<br>Printed: 09/23/2015 Time: 12:44:33<br>Employee Number: 209602<br>milton hershey<br>1313 hershey highway<br>hershey, PA 17033 | mation/Sun            | nmar  | У        |          |                                                                                                    |              |       |          |
| Plan                                                                                                    | Coverage              |       | Pre Tax  | Cost /   | After Tax                                                                                                    | Cost         | Comp  | anv Cost |
| Choice Plus - HSA Plan                                                                                                    | Employee + Far        | mi    |          | 10.00    |                                                                                                    |              | •     | •        |
| Comprehensive Dental Plan                                                                                                    | Employee + Fami       |       |          | 52.00    |                                                                                                    |              |       |          |
| Vision Plan Waive                                                                                                    | w                     | /aive |          |          |                                                                                                    |              |       |          |
| Health Savings Account                                                                                                    | 1,000.00 per ye       | ear   |          | 38.46    |                                                                                                    |              |       |          |
| Health FSA Waive Plan                                                                                                    |                       |       |          |          |                                                                                                    |              |       |          |
| Supp Life and AD&D Plan                                                                                                    | 25,000.00             |       |          |          |                                                                                                    | 43.04        |       |          |
| Supp Life Spousal                                                                                                    | 25,000.00             |       |          |          |                                                                                                    | 4.73         |       |          |
| Supp Life Child Dependent                                                                                                    | 15,000.00             |       |          |          |                                                                                                    | 0.48         |       |          |
| * Child/Elder Care Waive                                                                                                    |                       |       |          |          |                                                                                                    |              |       |          |
| Your Per Pay Period Summary                                                                                                    |                       |       | 1        | 00.46    |                                                                                                    | 48.25        |       | 0.00     |
| Pending Plans Under Review**                                                                                                    |                       |       |          |          |                                                                                                    |              |       |          |
| Supp Life and AD&D Plan - Pend                                                                                                    | 50,000.00             |       |          |          | 86.08                                                                                                    |              |       |          |
| Supp Life Spousal - Pending EO                                                                                                    | 50,000.00             |       |          |          |                                                                                                    | 9.46         | 9.46  |          |
| Dependent Information                                                                                                    |                       |       |          |          |                                                                                                    |              |       |          |
| Dependent                                                                                                    | Birth Date            | Rela  | tionship | Medica   | I Dental                                                                                                    | Depe<br>Life | ndent |          |
| THREE MUSKETEERS                                                                                                    | 06/10/1998            | SON   |          | ~        | <ul> <li>Image: A set of the set of the</li></ul> | ~            | /     |          |
|                                                                                                    | 04/15/1995            | DAUG  | GHTER    | ~        | <ul> <li>Image: A set of the set of the</li></ul> |              | 1     |          |
| milky way                                                                                                    |                       |       | GHTER 🗸  |          |                                                                                                    |              | /     |          |
| milky way<br>snickers bar                                                                                                    | 05/18/1991            | DAUG  | SHTER    | <b>~</b> | ×                                                                                                    | ×            |       |          |
| milky way<br>snickers bar<br>peanut butter cup                                                                                                    | 05/18/1991 02/28/1960 | SPOU  | JSE      | <i>.</i> | <i>.</i>                                                                                                    | 3            | 6     |          |

Dependents with a checkmark  $\checkmark$  are scheduled to be enrolled in the plan shown above.

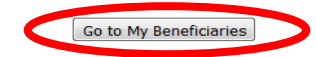

You may make designations for each of the following policies:

"Basic AD/D Plan" = basic AD/D insurance provided by LVHN

"Basic Life Plan" = basic life insurance provided by LVHN

| "Supp Life and AD/D Plan" = (if elected) supplemental life insurance you elected to be paid for |
|-------------------------------------------------------------------------------------------------|
| through paycheck deduction.                                                                     |

| Beneficiaries Form      |                                                                                                    |  |
|-------------------------|----------------------------------------------------------------------------------------------------|--|
| *Benefit Plan:          | Basic AD/D Plan                                                                                                    |  |
| *Beneficiary Type:      | ● Individual ○ Trust                                                                                                    |  |
| *Primary or Contingent: | O Primary O Contingent                                                                                                    |  |
| Percent:                |                                                                                                    |  |
| *Individual:            | Select an existing dependent:   *Last:   Kelationship:   Kelationship:   Kelationship:  Kelationship:  Kelation |  |
| Save                    |                                                                                                    |  |
| *Benefit Plan:          | Basic Life Plan                                                                                                    |  |
| *Beneficiary Type:      | ● Individual ○ Trust                                                                                                    |  |
| *Primary or Contingent: | O Primary O Contingent                                                                                                    |  |
| Percent:                |                                                                                                    |  |
| *Individual:            | Select an existing dependent:   *Last:   *First:  Middle:   Social Security Number:  Relationship:                                                                                                    |  |
| Save                    |                                                                                                    |  |
| *Benefit Plan:          | Supp Life and AD/D Plan                                                                                                    |  |
| *Beneficiary Type:      | ● Individual ○ Trust                                                                                                    |  |
| *Primary or Contingent: | O Primary O Contingent                                                                                                    |  |
| Percent:                |                                                                                                    |  |
|                         | Select an existing dependent:  *First: Middle:                                                                                                    |  |

If you are designating more than one beneficiary for each of the policies, you must make each election separately. **For an example, please see the next page.** 

For example, if you wish to have 2 beneficiaries at 50% each for all of your life/AD&D/Supp Life policies, you must enter that designation separately under each policy. Start by adding the first person to each policy at 50%. Then click **'Save Beneficiaries'**.

| Beneficiaries Form      |                                              |                        |  |  |
|-------------------------|----------------------------------------------|------------------------|--|--|
| *Benefit Plan:          | Basic AD/D Plan                              |                        |  |  |
| *Beneficiary Type:      | Individual      Trust                        |                        |  |  |
| *Primary or Contingent: | Primary      Contingent                      |                        |  |  |
| Percent:                | 50                                           |                        |  |  |
|                         | Select an existing dependent: MINNIE MOUSE V |                        |  |  |
| *Individual:            | *Last: MOUSE                                 | *First: MINNIE Middle: |  |  |
|                         | Social Security Number: 111 - 22             | -3333                  |  |  |
|                         | Relationship: SPOUSE SPOUSE                  |                        |  |  |
| Save Clear              |                                              |                        |  |  |
| *Benefit Plan:          | Basic Life Plan                              |                        |  |  |
| *Beneficiary Type:      | ● Individual ○ Trust                         |                        |  |  |
| *Primary or Contingent: | Primary      Contingent                      |                        |  |  |
| Percent:                | 50                                           |                        |  |  |
| *Individual:            | Select an existing dependent: MINNIE MOUSE V |                        |  |  |
|                         | *Last: MOUSE                                 | *First: MINNIE Middle: |  |  |
|                         | Social Security Number: 111 - 22             | -3333                  |  |  |
|                         | Relationship: SPOUSE SPOUSE                  |                        |  |  |
| Save Clear              |                                              |                        |  |  |
| *Benefit Plan:          | Supp Life and AD/D Plan                      |                        |  |  |
| *Beneficiary Type:      | ● Individual ○ Trust                         |                        |  |  |
| *Primary or Contingent: | Primary O Contingent                         |                        |  |  |
| Percent:                | 50                                           |                        |  |  |
|                         | Select an existing dependent: MINNIE MOUSE V |                        |  |  |
| *Individual:            | *Last: MOUSE                                 | *First: MINNIE Middle: |  |  |
|                         | Social Security Number: 111 - 22             | -3333                  |  |  |
|                         | Relationship: SPOUSE SPOUSE                  |                        |  |  |

Then select the other beneficiary for the remaining 50% of each policy. Click **'Save Beneficiaries'** again.

| Basic AD/D Plan                         |  |  |
|-----------------------------------------|--|--|
| ● Individual ○ Trust                    |  |  |
| Primary      Contingent                 |  |  |
| 50                                      |  |  |
| Select an existing dependent:           |  |  |
| *Last: MOUSE *First: MORTIMER Middle:   |  |  |
| Social Security Number: 222 - 33 - 4444 |  |  |
| Relationship: SON SON                   |  |  |
|                                         |  |  |
| Basic Life Plan                         |  |  |
| ● Individual O Trust                    |  |  |
| Primary      Contingent                 |  |  |
| 50                                      |  |  |
| Select an existing dependent:           |  |  |
| *Last: MOUSE *First: MORTIMER Middle:   |  |  |
| Social Security Number: 222 -33 -4444   |  |  |
| Relationship: SON SON                   |  |  |
|                                         |  |  |
| Supp Life and AD/D Plan                 |  |  |
| ● Individual ○ Trust                    |  |  |
| Primary Ocontingent                     |  |  |
| 50                                      |  |  |
| Select an existing dependent: V         |  |  |
| *Last: MOUSE *First: MORTIMER Middle:   |  |  |
|                                         |  |  |
| Social Security Number: 222 - 33 - 4444 |  |  |
|                                         |  |  |

## Congratulations, you've successfully completed your online New Hire Benefits Enrollment!

Reminder, if you wish to make change to these elections and are still within 30 days of your date of hire, you must contact the LVHN Colleague Resource Center at 844-GOASKHR (462-

7547). If you are a Health Network Laboratories (HNL) colleague, please call HNL's HR department at 484-425-5520.